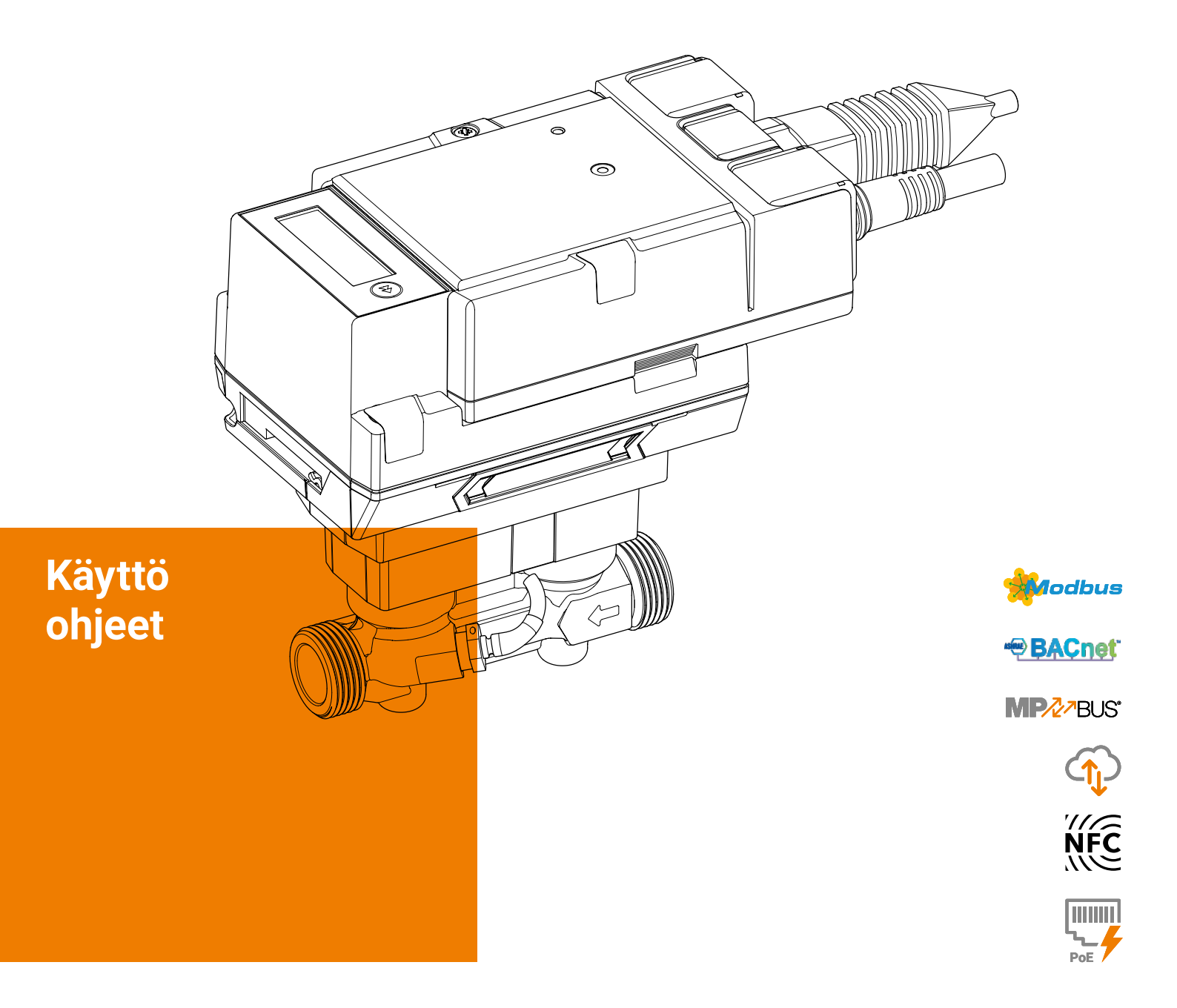

## Lämpöenergiamittarit 22PEM-1U.. MID 2014/32/EU EN 1434

Versio 2022-06/C

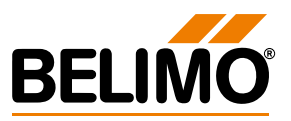

Lämpöenergiamittarit 22PEM-1U..

2

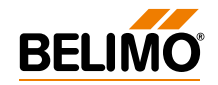

## Sisällysluettelo

| Huomautukset                                                                            |    |
|-----------------------------------------------------------------------------------------|----|
| Yleiset tiedot                                                                          | 4  |
| Oikeudellinen ilmoitus                                                                  | 6  |
| Asennusohjeet                                                                           | 7  |
| Syöttöjännite                                                                           | 11 |
| Käyttölaitteet ja ilmaisimet                                                            | 12 |
| Kytkentäkaaviot                                                                         |    |
| Huomautukset                                                                            | 13 |
| Liitännän määrittely                                                                    |    |
| Analoginen lähtöliitäntä                                                                | 14 |
| Liitannat BACnetiin, Modbusiin, MP-Busiin                                               | 14 |
| Anturillitannat<br>Yhteys M-Bus-väylään muodostetaan M-Bus-muuntimen G-22PEM-A01 kautta | 15 |
| Lämpöenergiamittarin aktivointi                                                         |    |
| Näyttösymbolit                                                                          | 16 |
| Aktivintiin liittyvät huomautukset                                                      | 17 |
| Aktivointimenetelmä                                                                     | 18 |
|                                                                                         |    |
| Käyttäjä-tila                                                                           | 22 |
| Diagnostiikka-tila                                                                      | 24 |
| Virhekoodit                                                                             | 26 |
| Sinetöinti                                                                              |    |
| Tehdasasennetut sinetit                                                                 | 28 |
| Ulkoiset sinetöinnit                                                                    | 29 |
| Turvasinettien oikeaoppinen asennus                                                     | 30 |
| Anturimoduulin vaihto                                                                   | 31 |
| Anturimoduuli varaosana                                                                 | 34 |
| Lisävarusteet                                                                           |    |
| Vaihtoehtoiset lisävarusteet                                                            | 35 |

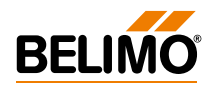

## **Huomautukset**

### **Yleiset tiedot**

| Käyttö ja toiminta                     | Lämpöenergiamittari mittaa lämpöenergiaa suljetuissa lämmitysjärjestelmis-<br>sä, jäähdytysjärjestelmissä tai lämmitys/jäähdytysjärjestelmissä.                                                                                                    |
|----------------------------------------|----------------------------------------------------------------------------------------------------|
| Hyväksyntä<br>Toimituksen sisältö      | <ul> <li>Lämpöenergiamittari on EN 1434 -standardin vaatimusten mukainen, ja sillä<br/>on Euroopan mittauslaitedirektiivin</li> <li>2014/32/EU (MI-004) tyyppihyväksyntä. Lämpöenergiamittari on hyväksytty<br/>lämpömittarina.</li> <li>Joissakin Euroopan maissa, riippuen paikallisista säädöksistä, lämpöenergia-<br/>mittaria ei ole hyväksytty käytettäväksi jäähdytysmittarina. Näissä maissa<br/>lämpöenergiamittaria ei saa lainmukaisesti käyttää jäähdytysmittarina<br/>laillisissa toimissa. Lämpöenergiamittaria voi kuitenkin käyttää jäähdytysmitta-<br/>rina "sisäisessä käytössä" milloin tahansa.</li> <li>– Lämpöenergiamittari</li> <li>– Kaksi turvasinettiä peräkkäisillä numeroilla (kerran) ja kiinnitetty noin<br/>40 cm:n johdolla</li> <li>– Eristyskuori</li> <li>– Silikonitiiviste</li> <li>– Asennusohjeet</li> </ul> |
| Veden laatuvaatimukset                 | Laskinten mittausvakaus saavutetaan vain, jos vedenlaatu vastaa AGFW-suo-<br>situsten FW-510 ja VDI 2035 ehtoja.                                                                                                    |
| Energiamittarin asennus                | Ennen lämpöenergiamittarin asennusta ja käyttöönottoa lue käyttöopas<br>huolella virheiden ehkäisemiseksi asennuksen ja käyttöönoton aikana.                                                                                                    |
| Käyttöohjeet ovat voimassa seuraaville |                                                                                                    |

| Belimon tuotetyyppi | DN | DN<br>(") | G<br>(") | Nimellisvirtaus qp<br>(m³/h) |
|---------------------|----|-----------|----------|------------------------------|
| 22PEM-1UC           | 15 | 1/2       | 3/4      | 1.5                          |
| 22PEM-1UD           | 20 | 3/4       | 1        | 2.5                          |
| 22PEM-1UE           | 25 | 1         | 1 1/4    | 3.5                          |
| 22PEM-1UF           | 32 | 1 1/4     | 1 1/2    | 6                            |
| 22PEM-1UG           | 40 | 1 1/2     | 2        | 10                           |
| 22PEM-1UH           | 50 | 2         | 2 1/2    | 15                           |

## Lämpöenergiamittarin rakenne

lämpöenergiamittareille

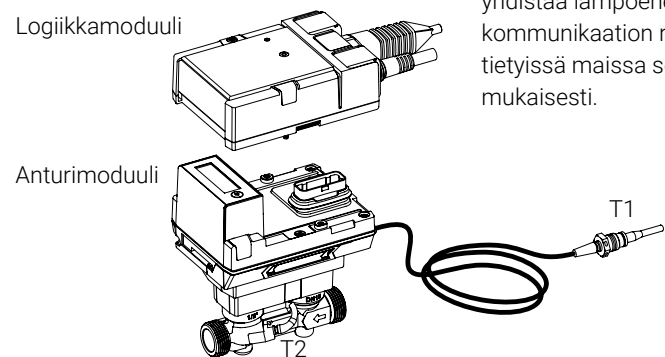

Lämpöenergiamittari koostuu anturimoduulista, johon on liitetty lämpötila-anturit, laskinyksikkö ja mittausjärjestelmä, sekä logiikkamoduulista, joka yhdistää lämpöenergiamittarin virransyöttöön ja toimii väylä- ja NFC-lähialuekommunikaation rajapintana. Anturimoduuli on saatavilla varaosana, ja tietyissä maissa se on vaihdettava säännöllisesti kansallisten säädösten mukaisesti.

#### **Belimo Assistant App -sovellus**

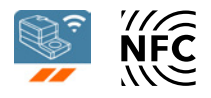

NFC-liitäntä

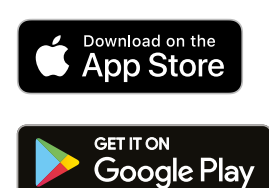

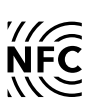

Jotta lämpöenergiamittari otetaan käyttöön onnistuneesti, Belimo Assistant App -sovelluksella on määritettävä järjestelmäkohtaisia asetuksia. Kommunikointi älypuhelimesta lämpöenergiamittariin tapahtuu NFC:n (Near Field Communication) välityksellä. Prosessissa tehdyt asetukset näkyvät lopuksi lämpöenergiamittarin näytössä, josta ne voi tarkistaa (katso kappale "Lämpöenergiamittarin aktivointi").

Lämpöenergiamittarissa oleva NFC-logo tarkoittaa, että laitetta voi käyttää Belimo Assistant App -sovelluksella.

Edellytys:

- NFC- tai Bluetooth-älypuhelin
- Belimo Assistant App -sovellus (Google Play ja Apple App Store)

**NFC:** aseta NFC-käyttöinen älypuhelin lämpöenergiamittarin päälle, jotta älypuhelimen ja lämpöenergiamittarin NFC-antennit ovat päällekkäin.

**Bluetooth:** kytke Bluetooth-käyttöinen älypuhelin lämpöenergiamittariin Bluetooth NFC -muuntimen ZIP-BT-NFC välityksellä.

Tekniset tiedot ja käyttöopas löytyvät ZIP-BT-NFC -tietolehtisestä.

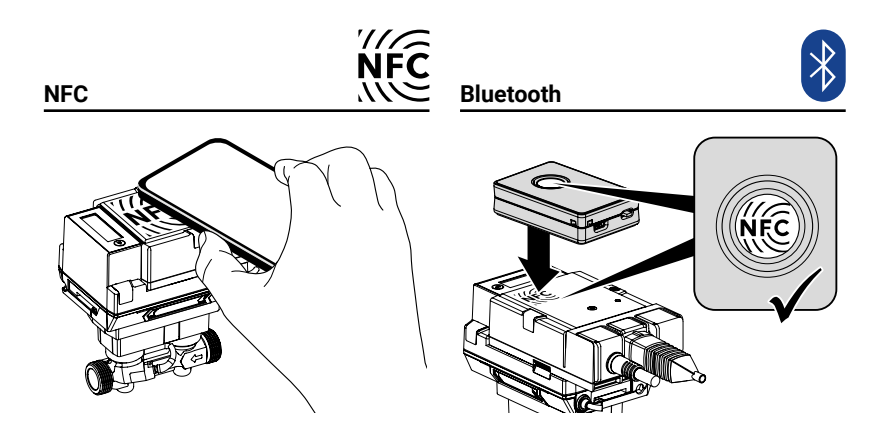

Kullekin lämpöenergiamittarille on saatavana kalibrointitodistus Belimo Cloudista. Se voidaan tarvittaessa ladata PDF-tiedoston muodossa Belimo Assistant App -sovelluksesta tai Belimo Cloud frontendistä.

Jotta lämpöenergiamittari voi toimia onnistuneesti väyläkommunikaation kanssa, laitteelle on annettava fyysinen osoite. Osoite ohjelmoidaan Belimo Assistant App -sovelluksella.

Kalibrointitodistus

Fyysisen osoitteen valinta

5

## **Oikeudellinen ilmoitus**

| Valtuutus                         | Lämpöenergiamittari lähtee tehtaalta tarkastettuna ja testattuna. Vain<br>koulutettu ja valtuutettu asiantuntija saa tehdä asennustyöt.                                                                                                    |
|-----------------------------------|----------------------------------------------------------------------------------------------------|
| MID-vaatimustenmukaisuus ja takuu | Lämpöenergiamittarin tehtasasennettuja sinettejä ei saa muuttaa, vahingoittaa<br>tai poistaa - muussa tapauksessa laitteen takuu ja MID-vaatimustenmukaisuus<br>mitätöityvät.                                                                                                    |
| Soveltaminen jäähdytysmittarina   | Lämpöenergiamittari voi vaihtoehtoisesti näyttää kertyneen lämmitysmäärän<br>ja kertyneen jäähtymismäärän. Tällaisessa käytössä on noudatettava jäähdy-<br>tysmäärien mittausta koskevia kansallisia säädöksiä. Joissakin Euroopan<br>maissa, riippuen paikallisista säädöksistä, lämpöenergiamittaria ei ole<br>hyväksytty käytettäväksi jäähdytysmittarina. Näissä maissa lämpöenergiamit-<br>taria ei saa lainmukaisesti käyttää jäähdytysmittarina laillisissa toimissa.<br>Lämpöenergiamittaria voi kuitenkin käyttää jäähdytysmittarina "sisäisessä<br>käytössä" milloin tahansa. |
| Tietosuoja                        | Ota huomioon laitteen käytön aikana tietoturvallisuuden ja tietosuojan<br>käytännöt. Tämä koskee erityisesti laitteen käyttöä asuinrakennuksissa. Tätä<br>varten etäkäytön (verkkopalvelin) alustava salasana on vaihdettava, kun laitetta<br>konfiguroidaan. Lisäksi laitteen fyysinen osoite tulisi rajoittaa siten, että vain<br>valtuutetut käyttäjät voivat käyttää laitetta. Laitteessa on myös vaihtoehto, joka<br>estää pysyvästi käytön NFC-rajapinnan kautta.                                                                                                    |

### Asennusohjeet

#### Asennuspaikka

a) Suositeltu asennuspaikka

- b) Kielletty asennuspaikka ilman kertymisriskin vuoksi
- c) Hyväksytty asennuspaikka suljetuissa järjestelmissä
- d) Asennus suoraan venttiiliin jälkeen on kiellettyä.
  - Poikkeus: jos kyseessä on sulkuventtiili ilman rajoituksia ja 100 % auki
- e) Asennusta pumpun imupuolelle ei suositella
- f) Lämpöenergiamittaria ei saa asentaa väärinpäin
- g) Asennus pysty- tai vaaka-asentoon on sallittua, mutta asennus alaspäin on kiellettyä
- h) Saavuttaaksesi määritetyn mittaustarkkuuden on suositeltavaa asentaa suora virtauksen tasausosa tai sisäänvirtausosa ennen lämpöenergiamittaria. Tämän on oltava vähintään 5 x DN, ja sillä on oltava sama nimellinen koko (DN) kuin lämpöenergiamittarilla.

| L min.             |   |   |   |  |
|--------------------|---|---|---|--|
| 5 x 15 mm = 75 mm  |   |   | b |  |
| 5 x 20 mm = 100 mm |   |   |   |  |
| 5 x 25 mm = 125 mm |   |   |   |  |
| 5 x 32 mm = 160 mm |   |   |   |  |
| 5 x 40 mm = 200 mm |   | a |   |  |
| 5 x 50 mm = 250 mm |   |   |   |  |
| h<br>L≥5xDN        |   |   |   |  |
|                    | f |   |   |  |
|                    |   |   |   |  |
|                    |   |   |   |  |
|                    |   |   |   |  |

#### Rauhoitusetäisyys

7

| Virtauksen suunta            | Logiikkamoduulissa ja virtauksen mittausputkessa olevalla nuolella merkittyä<br>virtaussuuntaa täytyy noudattaa, koska muuten virtaus mitataan<br>väärin.                                                                                                    |
|------------------------------|----------------------------------------------------------------------------------------------------|
| Kavitaation välttäminen      | Kavitaation välttämiseksi järjestelmäpaineen on oltava lämpöenergiamittarin<br>paluupuolella vähintään 1,0 baaria qs:ssä (suurin virtaus) ja lämpötilojen<br>enintään 90 °C. 120 °C:n lämpötilassa järjestelmäpaineen on oltava lämpöe-<br>nergiamittarin paluupuolella vähintään 2,5 baaria. |
| Lämpötila-anturin T1 asennus | Kun kyse on uusista asennuksista, on suositeltavaa asentaa suoraan vesitilaan<br>lämpötila-anturi T1. Paikallisia säädöksiä on noudatettava, kun käytetään<br>(säilytetään) lämpöanturisuojia.                                                                                                |
|                              |                                                                                                    |

Lämpötila-anturin T1 kytkentäkaapeli ei saisi olla kuumien putkien vierellä tai olla niihin kietoutuneena, sillä johdon vastus ja sen lämpötilariippuvuus vaikuttavat lämpötila-antureiden mittaustuloksiin 2-johdin teknologiassa. Lämpötila-anturin T1 kaapelia ei saa jatkaa, eikä lyhentää.

#### Asennus paluulinjaan (oletus)

#### Määritys ja konfigurointi

Belimo Assistant App -sovellusta on käytettävä ilmoittamaan lämpöenergiamittarille, että se sijaitsee paluupuolella (katso kappale "Lämpöenergiamittarin aktivointi").

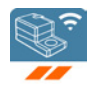

Toimintaperiaate näkyy kuvassa 1. Lämpöenergiamittari sijaitsee kuluttajan paluupuolella. Suoraan anturimoduuliin asennettu lämpötila-anturi T2 mittaa paluulämpötilan. Ulkoinen lämpötila-anturi T1 voidaan asentaa sulkuventtiilin anturitaskuun (lisävaruste s. 35), joka sijaitsee menoputkessa, käyttämällä anturin messinkitaskua M10x1 kierteellä. Kun asennat anturia sulkuventtiilin anturitaskuun, varmista että anturia ympäröivä litteä tiiviste on puhdas ja kiinni kunnolla. Anturin messinkiruuviliitosta kiristetään hiukan (6...10 Nm) kiintoavaimella.

Asennuksen tarkistuksen jälkeen lämpötilan sulkuventtiiliin asennettu lämpötila-anturi T1 kiinnitetään turvasinetti (suojaus manipuloinnilta). Turvasinetti sisältyy toimitukseen.

Virtaussuunta on otettava huomioon lämpöenergiamittarin asennuksen aikana. Virtaussuunta ilmaistaan virtausrunkoon (molemmat sivut) ja logiikkamoduuliin merkityillä nuolilla. Lämpöenergiamittari asennetaan kahden sulkuventtiilin väliin. Asennuksen jälkeen yksi sulkuventtiileistä ja virtausrunko kiinnitetään turvasinetillä (suojaus manipuloinnilta). Turvasinetti sisältyy toimitukseen. Lämpötila-anturit T1 ja T2 ovat jatkuvasti kytkettyinä lämpöenergiamittariin. Anturikaapelin pituutta ei saa muuttaa. Jos anturimoduuli vaihdetaan, molemmat lämpötila-anturit, T1 ja T2, on myös vaihdettava.

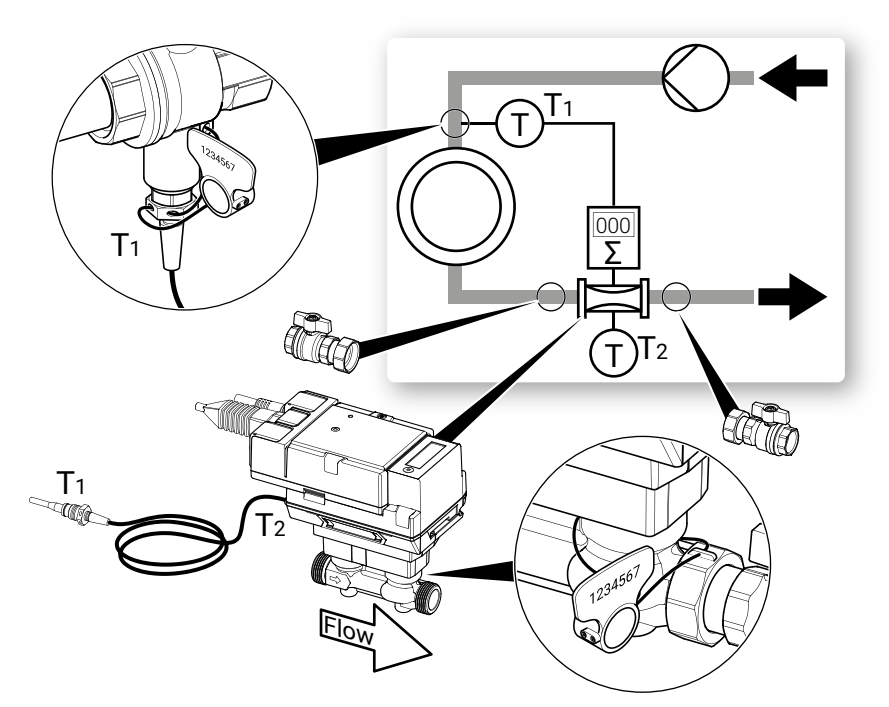

Kuva 1

#### Asennus menolinjaan (vaihtoehtoinen)

#### Määritys ja konfigurointi

Belimo Assistant App -sovellusta on käytettävä ilmoittamaan lämpöenergiamittarille, että se sijaitsee menolinjassa (katso kappale "Lämpöenergiamittarin aktivointi").

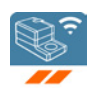

Toimintaperiaate näkyy kuvassa 2 (vaihtoehtoinen). Lämpöenergiamittari sijaitsee menolinjassa. Suoraan anturimoduuliin asennettu lämpötila-anturi T2 mittaa menolämpötilan. Ulkoinen lämpötila-anturi T1 voidaan asentaa sulkuventtiilin anturitaskuun (lisävaruste s. 35), joka sijaitsee paluupuolella, käyttämällä anturin messinkitaskua M10x1 kierteellä. Kun asennat anturia sulkuventtiilin anturitaskuun, varmista että anturia ympäröivä litteä tiiviste on puhdas ja kiinni kunnolla. Anturin messinkiruuviliitosta kiristetään hiukan (6...10 Nm) kiintoavaimella.

Asennuksen tarkistuksen jälkeen lämpötilan sulkuventtiiliin asennettu lämpötila-anturi T1 kiinnitetään turvasinetti (suojaus manipuloinnilta). Turvasinetti sisältyy toimitukseen.

Virtaussuunta on otettava huomioon lämpöenergiamittarin asennuksen aikana. Virtaussuunta ilmaistaan virtausrunkoon (molemmat sivut) ja logiikkamoduuliin merkityillä nuolilla. Lämpöenergiamittari asennetaan kahden sulkuventtiilin väliin. Asennuksen jälkeen yksi sulkuventtiileistä ja virtausrunko kiinnitetään turvasinetillä (suojaus manipuloinnilta). Turvasinetti sisältyy toimitukseen. Lämpötila-anturit T1 ja T2 ovat jatkuvasti kytkettyinä lämpöenergiamittariin. Anturikaapelin pituutta ei saa muuttaa. Jos anturimoduuli vaihdetaan, molemmat lämpötila-anturit, T1 ja T2, on myös vaihdettava.

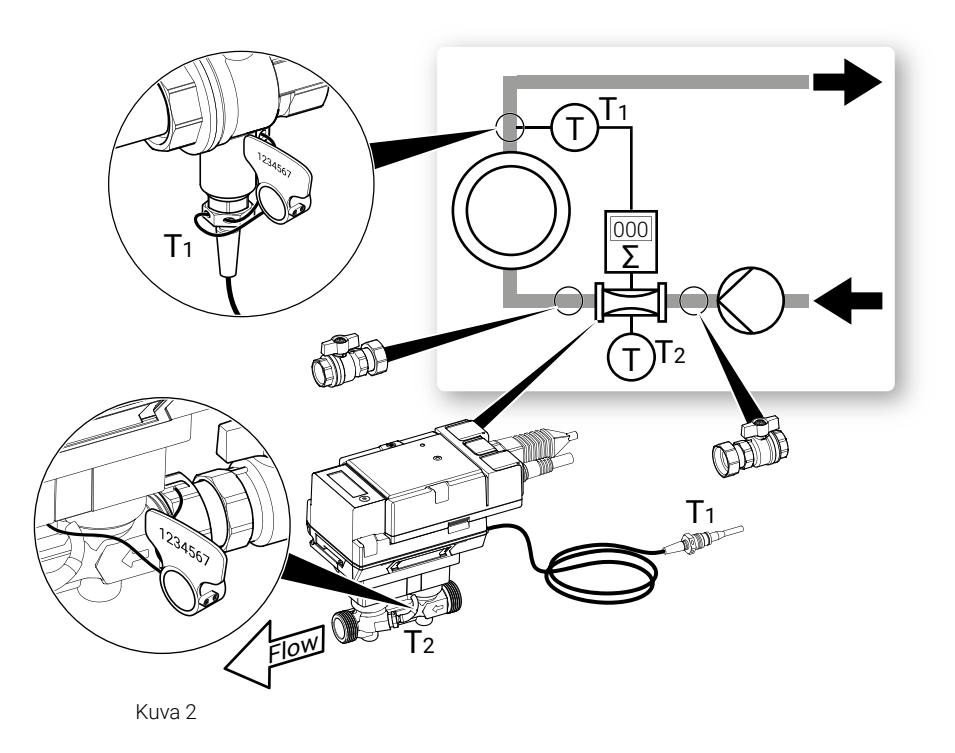

## Syöttöjännite

| Virransyöttö AC/DC 24 V | Lämpöenergiamittarin käyttöjännite on 24 AC tai DC V.                                                                                                    |
|-------------------------|----------------------------------------------------------------------------------------------------|
| PoE-syöttö              | Vaihtoehtoisesti virransyöttö voi olla mahdollinen PoE:ta käyttävällä Ethernet-<br>liitännällä (Power over Ethernet standardilla IEEE 802.3af). PoE-syötön aktivoin-<br>ti DC 24 V virransyöttö ulkoiseen aktiiviseen anturiin (katso myös kappale<br>"Johdotuskaaviot") tehdään Belimo Assistant App -sovelluksen kautta (riippu-<br>matta siitä, tapahtuuko kommunikaatio Ethernetin kautta). Jos lämpöenergia-<br>mittari virransyöttö tapahtuu PoE:llä, DC 24 V (enint. 8 W) on käytettävissä<br>johdoilla 1 + 2 ulkoisten laitteiden (esim. toimilaite tai aktiivinen anturi)<br>virransyöttöä varten.<br><b>Varoitus:</b> PoE voidaan ottaa käyttöön vain, jos ulkoinen laite on liitetty johtoihin<br>1 + 2 tai jos johdot 1 + 2 on eristetty! |
| Varaparisto             | Lämpöenergiamittarissa on ei-ladattavat paristot mahdollisten jännitekatkok-<br>sien varalta, niiden kesto on yhteensä 14 kuukautta.<br>Akku aktivoituu, kun lämpöenergiamittari aktivoituu, ja se varmistaa, että<br>lämpöenergian tallennus jatkuu luotettavasti, mikäli virransyötössä on<br>tilapäisiä katkoksia. Kun lämpöenergiamittari toimii pariston antamalla virralla,<br>sen arvot voidaan lukea vain näytön kautta. Lämpöenergiamittaria ei saa                                                                                                    |

asentaa siten, että tahalliset virransyötön katkoksen ovat mahdollisia.

## Käyttölaitteet ja ilmaisimet

#### Tilan LED-näyttö

| LED              | Tila             |
|------------------|------------------|
| Palaa jatkuvasti | Laite käynnistyy |
| Vilkkuu          | Laite käytössä   |
| Off              | Ei jännitettä    |

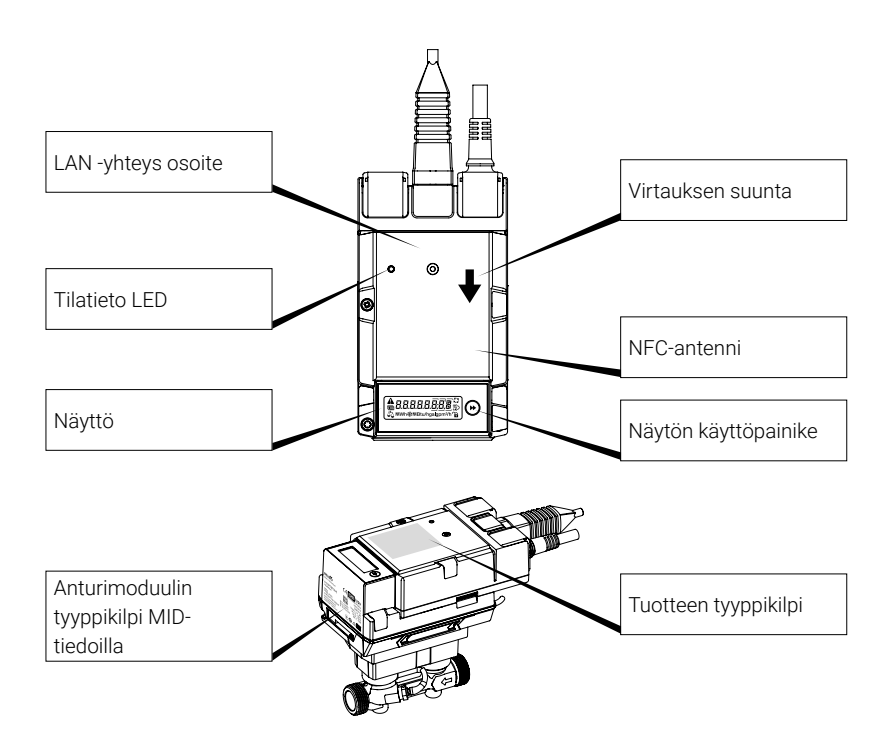

#### Anturimoduulin tyyppikilpi MIDtiedoilla

(Esimerkki DN 15)

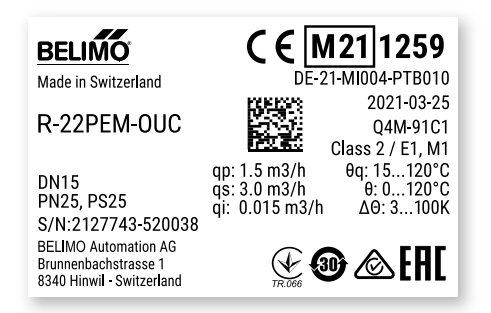

## **Kytkentäkaaviot**

### Huomautukset

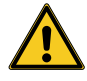

- Jännitesyöttö eristysmuuntajalla
- Väylien kaapelointi BACnet MS/TP ja Modbus RTU on suoritettava voimassa olevien RS485-säännösten mukaan.
- Modbus/BACnet: virransyöttö ja kommunikaatio eivät ole eristetty galvaanisesti. Yhdistä laitteiden maadoitussignaalit toisiinsa.
- Anturiliitäntä: lämpöenergiamittariin voi liittää valinnaisesti lisäanturin.
   Anturi voi olla passiivinen vastusanturi (Pt1000, Ni1000 or NTC), aktiivinen anturi (esim. DC 0...10 V lähdöllä) tai kosketintieto. Tuloksena anturin analoginen signaali voidaan helposti muuntaa lämpöenergiamittarilla ja siirtää vastaavaan väyläjärjestelmään.
- Analoginen lähtö: analoginen lähtö on saatavilla lämpöenergiamittarille. Se voidaan valita tilassa DC 0...10 V, DC 0.5...10 V tai DC 2...10 V. Esimerkiksi lämpötila-anturin T1/T2 virtaus tai lämpötila voidaan lähettää analogisena arvona.
- IP-suojaus: IP-suojaus voidaan taata vain, jos joko Ethernet-liitäntäpistoketta suojaa suojus tai liitettyä Ethernet-johtoa suojaa suljettu silikonisuojus. Silikonisuojuksen kiinnittävän kiinnikkeen vääntömomentin on oltava 0,3 Nm.
- Potentiaalintasaus: potentiaalintasaus on asennettava virtausrunkoon, jos sitä ei ole vielä asennettu putkiston kautta.

### Liitännän määrittely

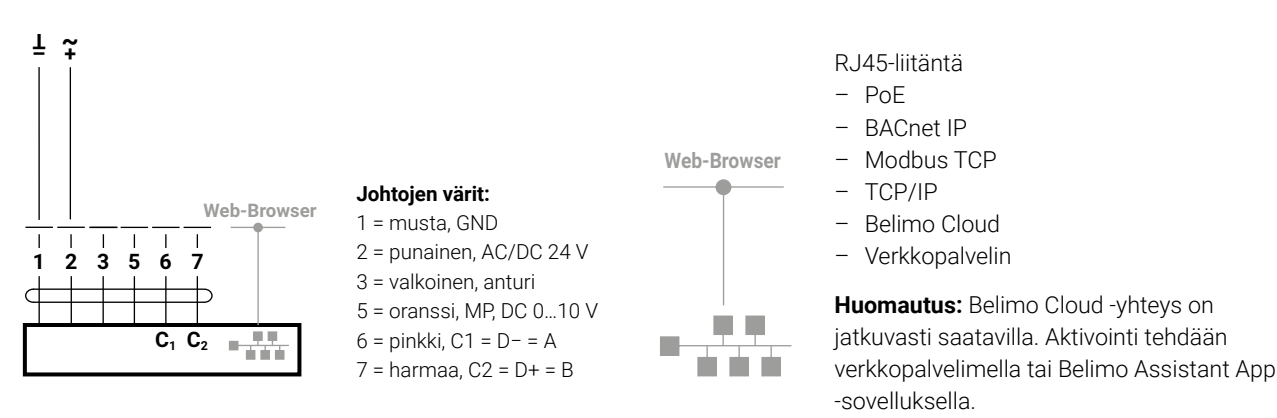

### Analoginen lähtöliitäntä

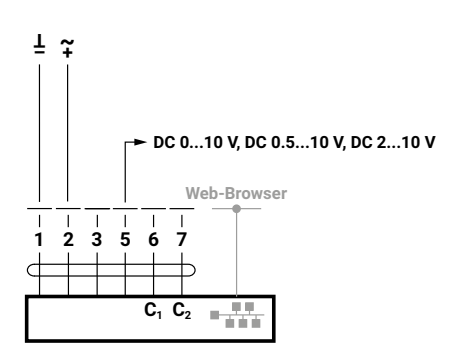

### Liitännät BACnet, Modbus, MP-Bus

#### **BACnet IP tai Modbus TCP**

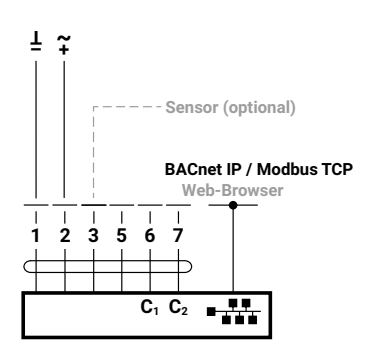

PoE BACnet IP:llä tai Modbus TCP:llä ja analogisella lähdöllä

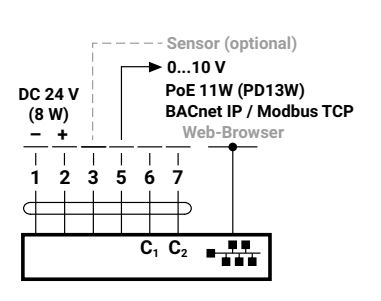

Johdotus BACnet MS/TP tai Modbus RTU (ketjutus)

BACnet IP tai Modbus TCP analogisella lähdöllä

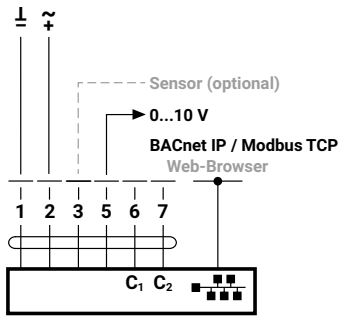

**BACnet MS/TP tai Modbus RTU** 

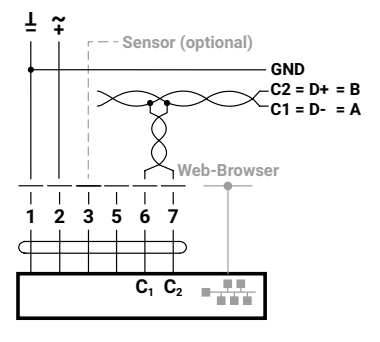

#### PoE BACnet IP:llä tai Modbus TCP:llä

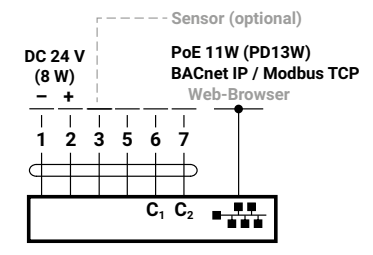

## BACnet MS/TP tai Modbus RTU analogisella lähdöllä

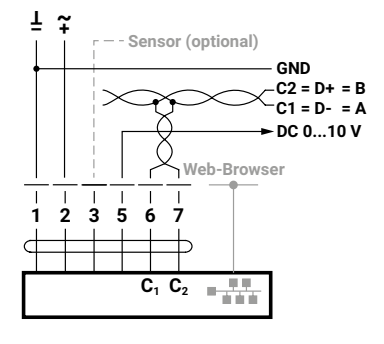

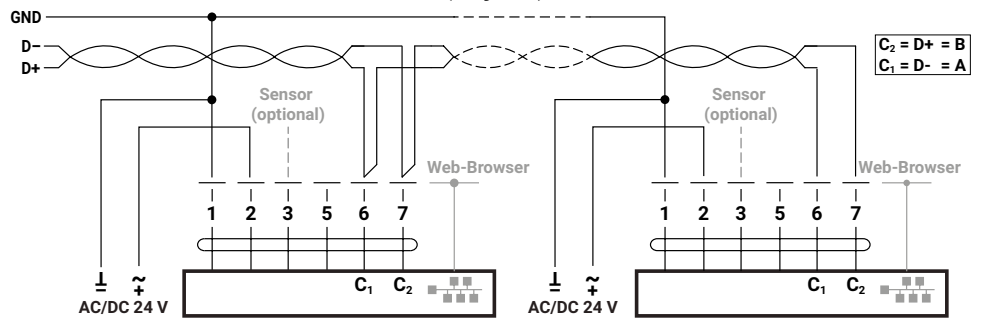

#### MP-Bus, syöttö 3 johdon kautta

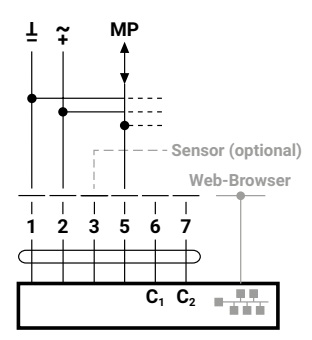

#### MP-Bus 2-johtoisen paikallisen virransyötön kautta

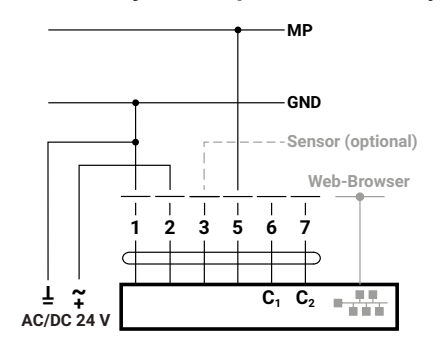

### Anturiliitännät (valinnainen)

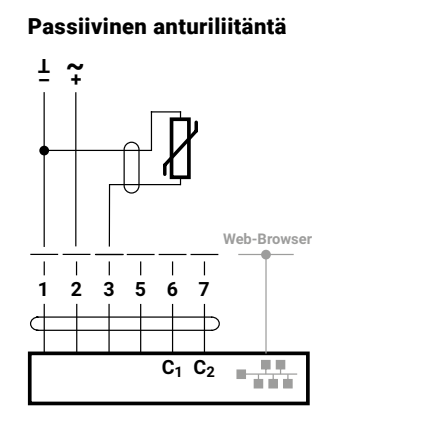

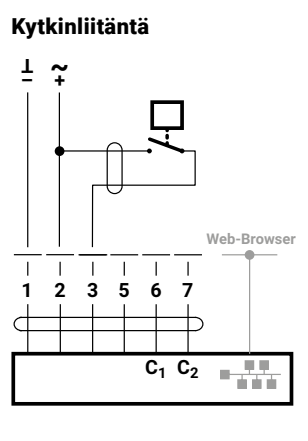

Aktiivinen anturiliitäntä

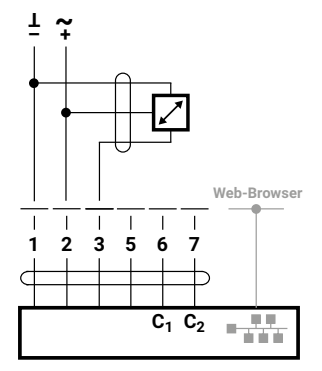

### Yhteys M-Bus-väylään muodostetaan M-Bus-muuntimen G-22PEM-A01 kautta

M-Bus M-Bus -muuntimen kautta

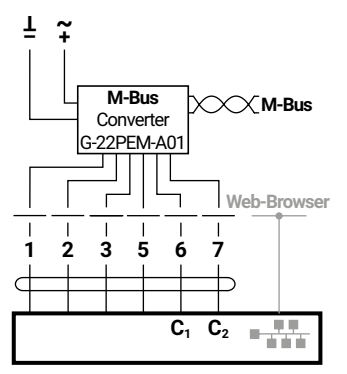

#### M-Bus rinnakkainen Modbus RTU tai BACnet MSTP

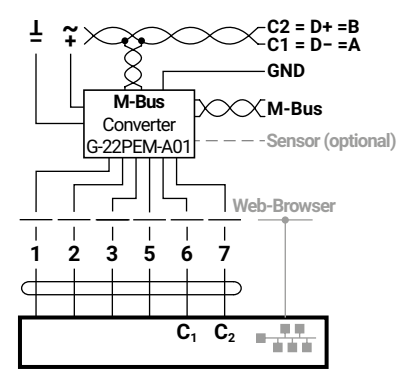

M-Bus rinnakkainen Modbus TCP tai BACnet IP

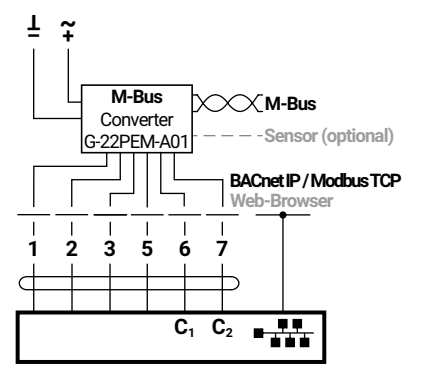

M-Bus rinnakkainen Modbus TCP tai BACnet IP PoE:llä

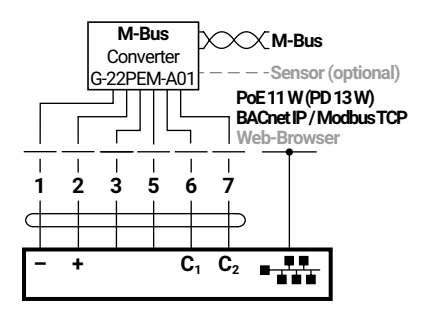

## Lämpöenergiamittarin aktivointi

## Näyttösymbolit

| Symboli        | Merkitys                                                                     |
|----------------|------------------------------------------------------------------------------|
| XX             |                                                                              |
| KK             | Ilmaisee virtausta                                                           |
|                |                                                                              |
| C              | Energiamittari on asennettu menolinjaan                                      |
|                |                                                                              |
|                | Energiamittari on asennettu paluulinjaan                                     |
| <b>D</b>       |                                                                              |
| •              | Energiamittari on jo aktivoitu                                               |
| $\mathbf{r}$   |                                                                              |
| •              | Energiamittaria ei ole vielä aktivoitu                                       |
| xte            |                                                                              |
| AL.            | Jäähdytysmäärä näytetään                                                     |
| Δ              |                                                                              |
| A              | Virhe havaittu<br>Huomautus: diagnostiikka-tilassa voidaan hakea lisätietoja |
|                |                                                                              |
| ILOIG          | Diagnostiikka-tila on käytössä                                               |
|                |                                                                              |
| $\Delta\Delta$ | Tulosten tarkistustila käytössä                                              |

### Aktivointiin liittyvät huomautukset

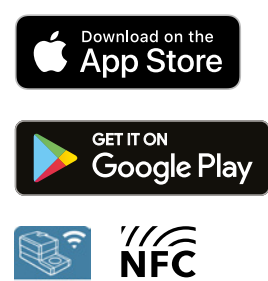

Jotta lämpöenergiamittari otetaan käyttöön onnistuneesti, Belimo Assistant App -sovelluksella on määritettävä järjestelmäkohtaisia asetuksia. Kommunikointi älypuhelimesta lämpöenergiamittariin tapahtuu NFC:n (Near Field Communication) välityksellä. Tehdyt asetukset näkyvät sitten lämpöenergiamittarin näytössä tarkistusta varten, ja ne on vahvistettava ja aktivoitava painamalla laitteen painiketta. Aktivoinnin jälkeen lämpöenergiamittari alkaa kerätä mitattua energiaa. Lämpöenergiamittarin oikea kokoonpano on sen oikean toiminnan edellytys.

Asetukset voidaan määrittää kerran eikä niitä voi muuttaa aktivoinnin jälkeen.

#### Tärkeää:

- Aktivointi tehdään vain kerran, ja se on peruuttamaton. Se tarkoittaa, että aktivoinnin aikana on toimittava tarkkaan ja tietoisesti. Jos laite aktivoidaan virheellisesti, sen mittaukset ovat virheellisiä, ja se on poistettava käytöstä ja vaihdettava käyttäjän maksaessa kustannukset.
- Käyttöönoton suorittavan henkilön on tarkistettava kaikki oleelliset asetukset.
- Belimo Cloud -tili on pakollinen aktivointiin. Belimo Cloud -tilille voi rekisteröityä sivustolla www.cloud.belimo.com.
   Aktivointi edellyttää myös valtuutusta, jonka voi saada suorittamalla verkko-oppimismoduulin. Verkko-oppimismoduuli on saatavilla erityisellä verkkosivustolla www.belimo.ch/tem-activation.

Seuraavassa kappaleessa kuvataan lämpöenergiamittarin aktivointi Belimo Assistant App -sovelluksella.

Huomautukset koskien Bluetoothilla varustettuja älypuhelimia Bluetooth-Käyttöiset älypuhelimet voidaan liittää lämpöenergiamittariin "Bluetooth-NFC-muuntimen" ZIP-BT-NFC kautta (katso kappale "NFC-liitäntä" kohdassa "Yleiset huomautukset").

## Aktivointimenetelmä

#### 1. Vaihe

Kytke lämpöenergiamittari AC tai DC 24 V:hen tai PoE:hen (Power over Ethernet).

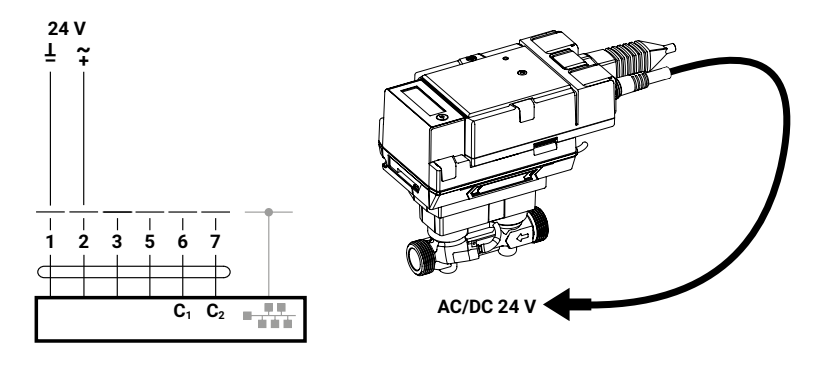

#### 2. Vaihe

Skannaa lämpöenergiamittari NFC:n kautta ja lue tiedot. Aktivointiprosessi voidaan nyt käynnistää yleiskatsaussivulla. Alustava tilanne:

- Tila ok

- Energiamittaria ei ole aktivoitu

#### 3. Vaihe

- Kirjaudu Belimo-tunnuksella...

#### 4. Vaihe

Valitse käyttö järjestelmämallin mukaan

- a) Lämmitys
- b) Jäähdytys
- c) Lämmitys ja jäähdytys

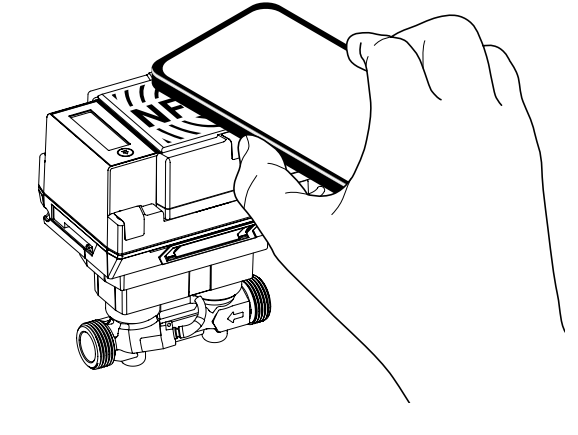

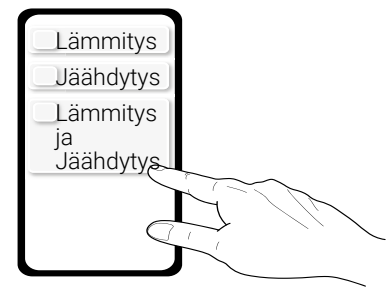

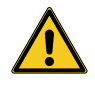

Lämpöenergiamittaria ei hyväksytä jäähdytysmittarina (jäähdytyskäyttö). Siksi sitä ei saa lainmukaisesti käyttää jäähdytysmittarina (jäähdytyskäyttö) laillisissa toimissa. Jäähdytysmittaria (jäähdytyskäyttö) saa käyttää yrityksen sisällä milloin tahansa.

#### 5. Vaihe

Valitse asetukset vastaavaan käyttöön

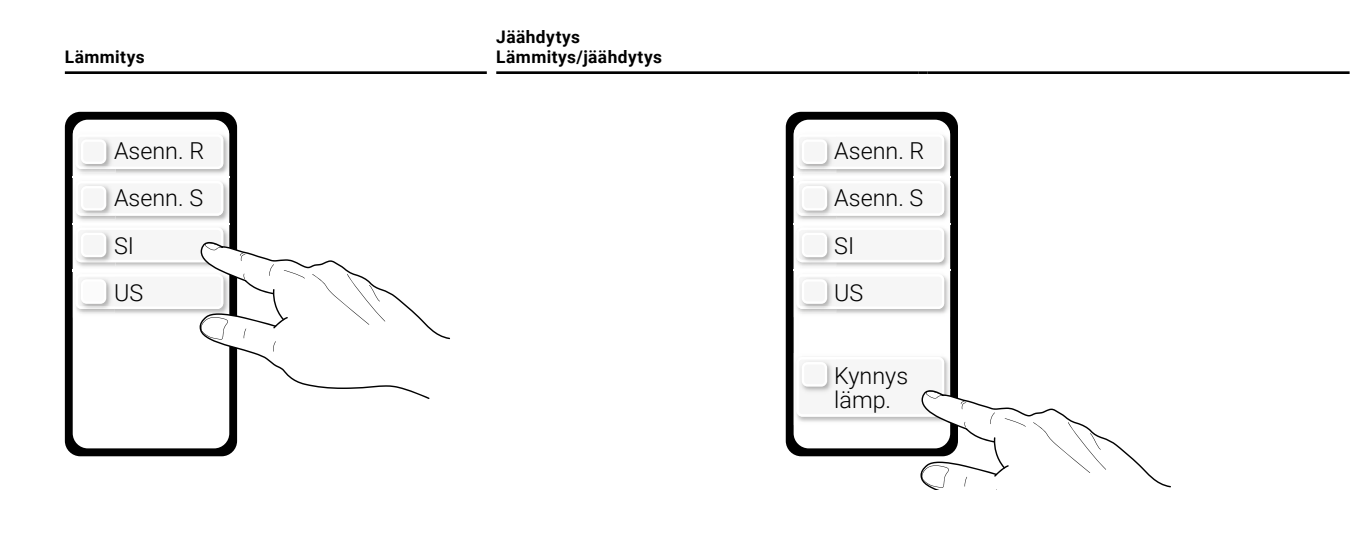

- Valitse asennus paluuseen (R) tai menolinjaan (S)
- Valitse yksikköjärjestelmä (SI = kansainvälinen yksikköjärjestelmä, US = yhdysvaltalainen yksikköjärjestelmä)
- Valitse asennus paluuseen (R) tai menolinjaan (S)
- Valitse yksikköjärjestelmä
  - (SI = kansainvälinen yksikköjärjestelmä, US = yhdysvaltalainen yksikköjärjestelmä)
- Edistyneet asetukset: kynnyslämpötila voidaan asettaa valinnaisena (kynnyslämp.).

Huomautus kynnyslämpötilasta: kynnyslämpötila on lämpötila, joka on ratkaiseva lämmitys- ja jäähdytyskäytön automaattiselle vaihdolle. Tehdasasetus on 20 °C. Arvon saa vaihtaa vain, jos jäähdytyskäyttöön valitaan erittäin korkea menolämpötila. Kynnyslämpötilan asetuksiin voidaan soveltaa kansallisia säädöksiä. Standardin EN 1434 mukaisesti

kynnyslämpötilan tulisi olla 3 °C jäähdytystilan korkeimman menolämpötilan yläpuolella ja 3 °C lämmitystilan alhaisimman menolämpötilan alapuolella.

#### 6. Vaihe

Siirrä arvot lämpöenergiamittariin NFC:n kautta

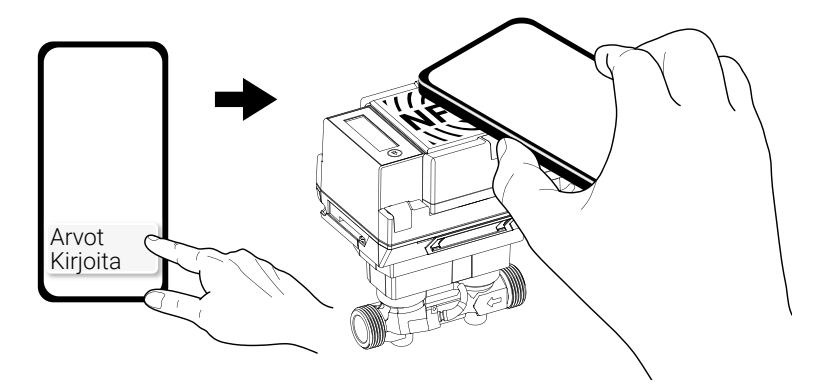

#### 7. Vaihe

Vaiheessa 5 valitut asetukset näkyvät nyt älypuhelimessa. Samaan aikaan aloitetaan "käyttöönotto-tila" lämpöenergiamittarin näytöllä. Näytön näkymät vaihtuvat automaattisesti ylenevässä järjestyksessä 2,5 sekunnin välein. Kun viimeinen näyttö näkyy, ensimmäinen näyttö tulee uudelleen näkyviin. **Käyttöönoton suorittavan henkilön on tarkistettava kaikki oleelliset asetukset.** Jos kaikki asetukset ovat asianmukaisia, ne on vahvistettava painamalla lämpöenergiamittarin näyttöpainiketta (> 2 s) 5 minuutin sisällä. Huomautus: jos painiketta ei paineta, sovellus näyttää viestin "Arvoja ei kirjoitettu". Tässä tapauksessa aktivointi on aloitettava uudelleen. 5 minuutin tauon jälkeen "käyttöönottojakso" päättyy ja käyttöönottoprosessi keskeytyy.

#### Lämmitys

Jakso 5 minuutin ajan

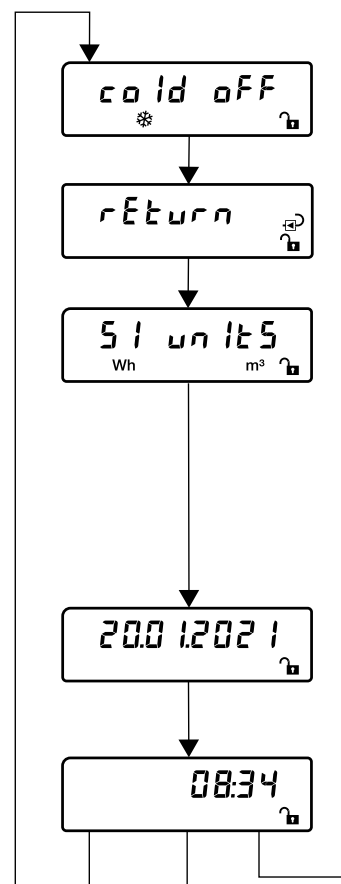

#### Jäähdytysmäärä:

Ilmaisee, näytetäänkö jäähdytysmäärä näytössä vai ei. Lämmityskäytössä jäähdytyskäyttö on kytketty pois (off) ja jäähdytyskäytössä se on kytketty päälle (on).

#### Energiamittarin asennus:

#### Yksikköjärjestelmä:

Ilmaisee, käyttääkö lämpöenergiajärjestelmä SI- vai US-yksikköjärjestelmää. Eurooppalaisen mittaluslaitedirektiivin (MID) mukaan energiamittari on asetettava SI-yksikköjärjestelmään.

#### Kynnyslämpötila:

näytetään kynnyslämpötila, joka on ratkaiseva lämmitys- ja jäähdytyskäytön automaattiselle vaihdolle.

#### Näytön näkymä, päivämäärä:

Nykyinen päivämäärän näyttö on muodossa DD.MM.YYYY

#### Näytön näkymä, nykyinen aika:

Nykyinen aika näkyy (00:00...23:59) riippumatta asetetusta yksikköjärjestelmästä. Lämpöenergiamittari ottaa automaattisesti käyttöön älypuhelimen ajan ja päivämäärän.

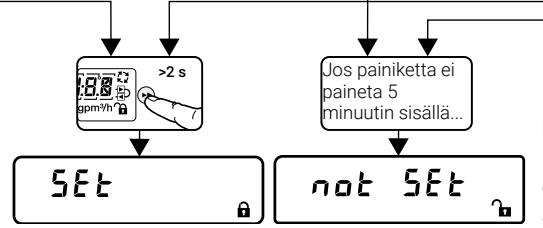

#### Käyttöönoton tulos

Painalluksen jälkeen näytössä näkyy, onnistuiko energiamittarin aktivointi. SEt = onnistui , not SEt = ei onnistunut

#### Jäähdytys Lämmitys/jäähdytys

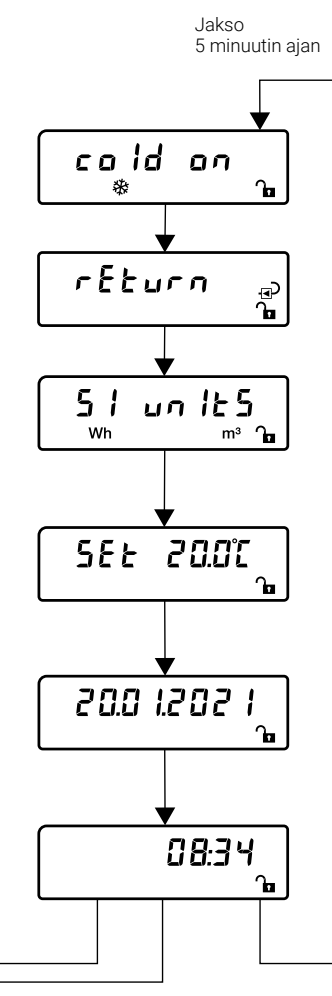

#### 8. Vaihe

Skannaa lämpöenergiamittari NFC:n kautta:

 Viesti ilmestyy: lämpöenergiamittarin aktivointi onnistui!

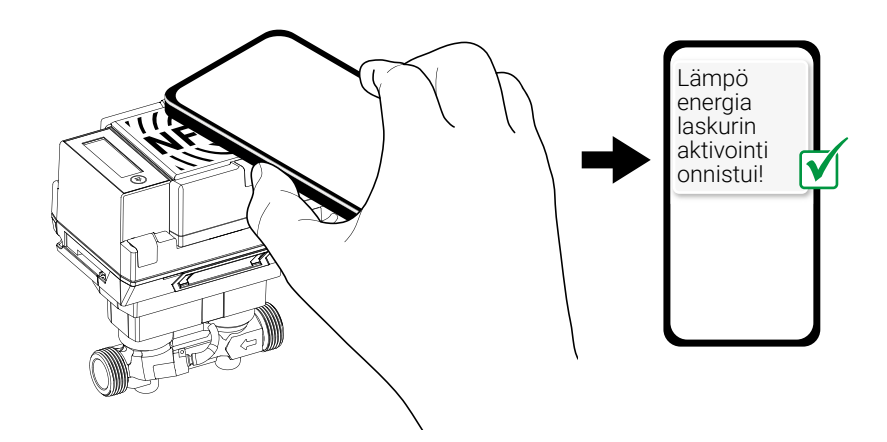

#### Käyttöönottoprotokolla

Asennusvirheiden ehkäisemiseksi on suositeltavaa olla asennus- ja käyttöönottotodistus, jonka saa lämpöenergiamittarin uudelleenkokoamisen tai vaihdon jälkeen. Dokumentoimalla kaikki mittauspisteen tiedot, laskurin tiedot, asennustilanteen ja käyttötilat voidaan varmistaa luotettavasti lämpöenergiamittarin oikea asennus ja toiminta. Sen tuloksena myöhempien lisäkululausuntojen oikeusvarmuus voidaan perustella ja haltijan vastaväitteet voidaan mitätöidä.

Lämpöenergiamittarin käyttöönottoprotokolla perustuu Saksan fysikaalisen/ teknisen instituutin (Physikalisch-Technische Bundesanstalt, PTB) julkaiseman teknisen ohjeen K9 malliin. Lämpöenergiamittarin käyttöönoton jälkeen käyttöönottoraportti tallennetaan laitteen omistajan Belimo Cloud -tilille.

## Näyttötilat

### Käyttäjä-tila

"Käyttäjä-tila" käynnistyy aktivoimalla tumman LCD-näytön painamalla lyhyesti (<2 s) näyttöpainiketta. Näytön näkymän 1 ilmestyminen saattaa kestää hetken. Tällä välin "Hold on" näkyy näytössä. Näkymän voi vaihtaa ylenevään järjestykseen painamalla lyhyesti näyttöpainiketta. Kun saavutaan taulukon viimeiseen merkintään, ensimmäinen merkintä näkyy uudelleen näytössä.

"Käyttäjä-tila" loppuu 30 sekunnin tauon jälkeen. Tauko alkaa uudelleen joka kerta, kun näyttöpainiketta painetaan. Tauon jälkeen näyttö kytkeytyy pois päältä.

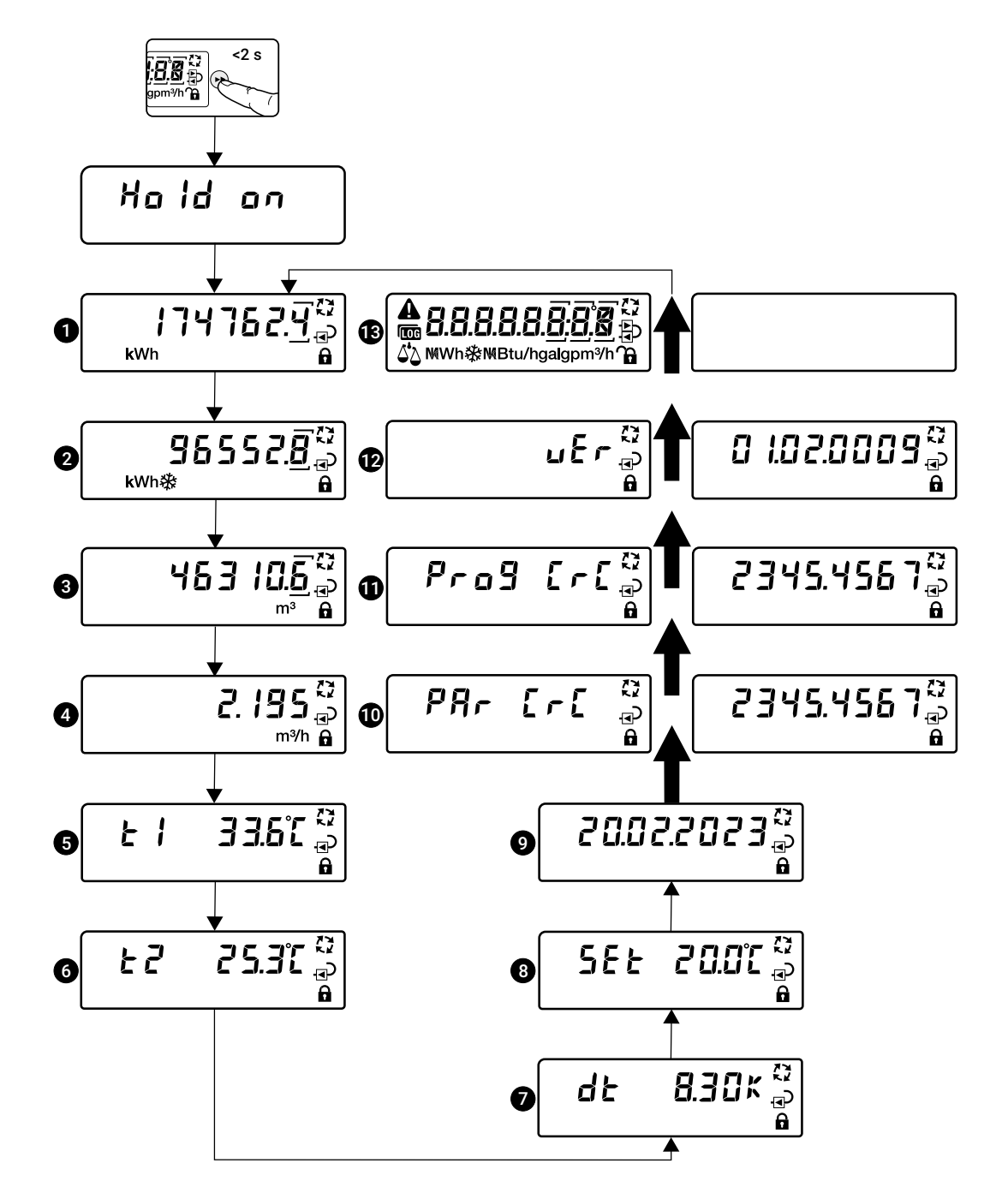

#### Näytön näkymien kuvaus "Käyttäjä-tila"

Mahdolliset virheviestit näkyvät viereen ilmestyvässä näytössä. Virheet näkyvät ylenevässä järjestyksessä (... = virhekoodi 00...99). Muissa käyttäjä-tilan näytön näkymissä 1...11 näkyy varoituskolmio. Jos virheitä ei ole, tämä näyttö ei tule näkyviin.

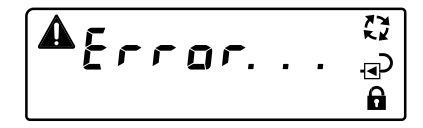

| 1  | Kertyneen lämmön määrä                                                           | Tällä hetkellä kertyneen lämmön määrä näkyy näytöllä. Jos laitteessa on pysyvä virhe<br>(virhekoodit 116), viimeisin pysyvästi tallennettu kertyneen lämmön määrä näkyy<br>näytöllä.                                                        |
|----|----------------------------------------------------------------------------------|----------------------------------------------------------------------------------------------------|
| 2  | Kertyneen jäähdytyksen määrä                                                     | Tällä hetkellä kertyneen jäähdytyksen määrä näkyy näytöllä. Jos laitteessa on pysyvä<br>virhe (virhekoodit 116), viimeisin pysyvästi tallennettu kertyneen kylmän määrä<br>näkyy näytöllä.<br>Tämä näyttö ei näy pelkässä lämmityskäytössä. |
| 3  | Kertynyt tilavuus                                                                | Tällä hetkellä kertynyt tilavuus näkyy näytöllä. Jos laitteessa on pysyvä virhe (virheko-<br>odit 116), viimeisin pysyvästi tallennettu kertynyt tilavuus näkyy näytöllä.                                                                   |
| 4  | Tämänhetkinen virtaus                                                            | Tämänhetkinen virtaus näkyy näytöllä.                                                                                                    |
| 5  | Ulkoisen lämpötila-anturin T1 tämänhetkinen<br>lämpötila                         | Ulkoisen lämpötila-anturin T tämänhetkinen lämpötila näkyy näytöllä.                                                                                                    |
| 6  | Lämpötila-anturin T2 lämpöenergiamittariin<br>integroitu tämänhetkinen lämpötila | Lämpötila-anturin lämpöenergiamittariin integroitu tämänhetkinen lämpötila näkyy näytöllä.                                                                                                    |
| 7  | Lämpötilaero                                                                     | Tämänhetkinen erolämpötila paluu- ja menolämpötilan välillä näkyy näytöllä.                                                                                                    |
| 8  | Kynnyslämpötila                                                                  | Näytöllä näkyy kynnyslämpötila, joka on ratkaiseva lämmitys- ja jäähdytyskäytön automaattiselle vaihdolle.                                                                                                    |
| 9  | Päivämäärä                                                                       | – –<br>Nykyinen päivämäärän näyttö on muodossa DD.MM.YYYY                                                                                                    |
| 10 | CRC-tyyppinen erityisasetus                                                      | –<br>Näyttötarkoituksissa kaksi näyttönäkymää näkyvät vuorotellen 1 sekunnin välein.<br>CRC-koodia käytetään ilmaisemaan, että tehdasasetuksia ei ole muutettu.                                                                             |
| 1  | CRC-ohjelmakoodi                                                                 | Näyttötarkoituksissa kaksi näyttönäkymää näkyvät vuorotellen 1 sekunnin välein.<br>CRC-koodia käytetään ilmaisemaan, että ohjelmakoodia ei ole muutettu.                                                                                    |
| 12 | Ohjelmistoversio                                                                 | Näyttötarkoituksissa kaksi näyttönäkymää näkyvät vuorotellen 1 sekunnin välein.                                                                                                    |
| 13 | LCD-testi                                                                        | LCD-näyttöä testataan. Kaikki ominaisuudet näytetään 1 sekunnin välein ja sitten ne<br>poistetaan uudelleen. Tämän prosessin aikana voit tarkistaa, että kaikki ominaisuudet<br>ja symbolit näkyvät näytöllä.                               |

Akun säästämiseksi LCD-näyttö poistetaan käytöstä, kun akkujännite on alhainen. Tässä tapauksessa viereinen näyttö ilmestyy. Mittauskäyttö jatkuu tästä huolimatta. Näytön uudelleenaktivoimiseksi lämpöenergiamittarin on saatava virtaa ulkoisella jännitteellä.

## 68ttEry

### Diagnostiikka-tila

"Diagnostiikka-tila" alkaa "käyttäjä-tilasta" painamalla näyttöpainiketta (>2 s), ja jota ilmaisee symboli 🚾. Voit vaihtaa "käyttäjä-tilasta" "diagnostiikka-tilaan" ja takaisin painamalla näyttöpainikkeen pohjaan (>2 s). Näytön näkymän voi vaihtaa ylenevään järjestykseen painamalla lyhyesti näyttöpainiketta. Viimeisen näytön jälkeen ensimmäinen näyttö tulee uudelleen näkyviin. "Diagnostiikka-tila" loppuu 30 sekunnin tauon jälkeen. Tauko alkaa uudelleen joka kerta, kun näyttöpainiketta painetaan. Tauon jälkeen näyttö kytkeytyy pois päältä.

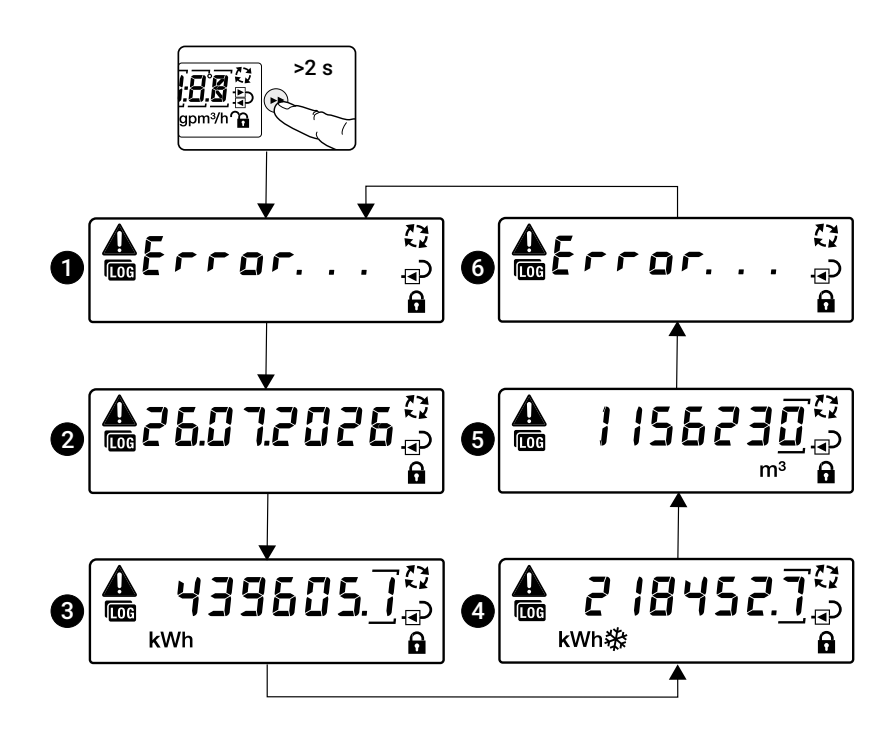

### Näytön näkymien kuvaus "Diagnostiikka-tila"

Jos sinulla ei ole odottavia viestejä, seuraava näyttö ilmestyy:

| 1 | Virhenumero ( = virhekoodi 0099)  | Alhaisimman virhenumeron virhekoodi näkyy (pysyvillä virheillä on alhaisemmat virhenu-<br>merot). |
|---|-----------------------------------|---------------------------------------------------------------------------------------------------|
| 2 | Päivämäärä                        | Viimeksi pysyvästi tallennettujen laskurilukemien päivämäärä näkyy näytössä.                      |
| 3 | Kertyneen lämmön määrä            | Viimeksi pysyvästi tallennetun kertyneen lämmön määrä näkyy näytöllä.                             |
| 4 | Kertyneen jäähdytyksen määrä      |                                                                                                   |
| 5 | Kertynyt tilavuus                 | Viimeksi pysyvästi tallennettu tilavuus näkyy näytöllä.                                           |
| 6 | Muut virheet ( = virhekoodi 0099) | Lisävirhekoodit näkyvät näytöllä, jos ne ovat saatavilla.                                         |

## Virhekoodit

#### Pysyvät virheet

| Virhekoodi | Merkitys                                                                                                    |
|------------|----------------------------------------------------------------------------------------------------|
| Err 01     | Lämpötila-anturissa T2 (anturimoduuliin integroitu lämpötila-anturi)<br>on ollut oikosulku, ja se on havaittu useilla toistuvilla mittauksilla<br>(julkistettu vasta laitteen laillisen käyttöönoton jälkeen). |
| Err 02     | Lämpötila-anturi T2 (anturimoduuliin integroitu lämpötila-anturi) on<br>katkaistu, ja tämä on havaittu useilla toistuvilla mittauksilla (julkis-<br>tettu vasta laitteen laillisen käyttöönoton jälkeen).      |
| Err 03     | Lämpötila-anturissa T1 (ulkoinen lämpötila-anturi) on ollut<br>oikosulku, ja se on havaittu useilla toistuvilla mittauksilla (julkistettu<br>vasta laitteen laillisen käyttöönoton jälkeen).                   |
| Err 04     | Lämpötila-anturi T1 (ulkoinen lämpötila-anturi) on katkaistu, ja tämä<br>on havaittu useilla toistuvilla mittauksilla (julkistettu vasta laitteen<br>laillisen käyttöönoton jälkeen).                          |
| Err 05     | Pysyvä kommunikaatiovirhe pitkäkestoisessa muistissa (SPI)                                                                                                    |
| Err 06     | Ohjelmakoodin integriteettitarkastus epäonnistui                                                                                                    |
| Err 07     | Asetuksen integriteettitarkastus epäonnistui                                                                                                    |
| Err 08     | Virtakatko kalibrointia edellyttävän käyttöönoton suorittamisen jälkeen (vain MID-laitteille)                                                                                                    |
| Err 09     | Pitkäkestoisen muistin tietoformaatti ei vastaa anturin uC-ohjelmis-<br>ton tietoformaattia                                                                                                    |
| Err 10     | Pitkäkestoisen muistin tietojen integriteettitarkistus epäonnistui                                                                                                    |
| Err 11     | Virhelaskuri saavutti enimmäisarvon                                                                                                    |
| Err 12     |                                                                                                    |
| Err 13     |                                                                                                    |
| Err 14     |                                                                                                    |
| Err 15     |                                                                                                    |
| Err 16     |                                                                                                    |

#### Tilapäiset virheet

| Virhekoodi | Merkitys                                                                                                    |  |  |
|------------|----------------------------------------------------------------------------------------------------|--|--|
| Err 17     |                                                                                                    |  |  |
| Err 18     | Ultraäänipolku on katkaistu (ilmakuplia järjestelmässä, liitäntä<br>ultraäänimuuntajaan katkaistu)                                                                    |  |  |
| Err 19     | Ultraäänen käyttöaika kantaman ulkopuolella                                                                                                    |  |  |
| Err 20     | Automaattinen vahvistuksensäädin kantaman ulkopuolella (ongelma ultraäänimuuntajan kanssa tai väärä neste)                                                            |  |  |
| Err 21     |                                                                                                    |  |  |
| Err 22     | Tilavuuden kertyminen epäonnistui                                                                                                    |  |  |
| Err 23     | Lämmön/jäähdytyksen kertyminen epäonnistui                                                                                                    |  |  |
| Err 24     | Lämpötila-anturin T1 (ulkoinen lämpötila-anturi) tai lämpötila-antu-<br>rin T2 (anturimoduuliin integroitu lämpötila-anturi) raaka vastusmit-<br>taus on virheellinen |  |  |
| Err 25     | Laskentavirhe                                                                                                    |  |  |
| Err 26     | Lämpötila-anturissa T2 (anturimoduuliin integroitu lämpötila-anturi)<br>on tapahtunut oikosulku                                                                       |  |  |
| Err 27     | Lämpötila-anturi T2 (anturimoduuliin integroitu lämpötila-anturi) on katkaistu                                                                                        |  |  |
| Err 28     | Lämpötila-anturissa T1 (ulkoinen lämpötila-anturi) on tapahtunut<br>oikosulku                                                                                         |  |  |
| Err 29     | Lämpötila-anturi T1 (ulkoinen lämpötila-anturi) on katkaistu                                                                                                    |  |  |
| Err 30     | Virtaus käänteisessä suunnassa (paluuvirtaus) on havaittu                                                                                                    |  |  |
| Err 31     | Virtaus yli ylemmän raja-arvon                                                                                                    |  |  |
| Err 32     | Virheellinen virtaus                                                                                                    |  |  |

## Slnetit ja sinetöinti

### **Tehdasasennetut sinetit**

Seuraavat sinetit ovat asennettu tehtaalla.

#### Sinetti 1

Sinetti (1) ilmaisee sisäisen lämpötila-anturin T2 manipuloinnit.

#### Sinetti 2

Sinetti (2) ilmaisee anturimoduulin (laskuriyksikkö) manipuloinnit.

#### Sinetti 3

Sinetti (3) ilmaisee logiikkamoduulin manipuloinnit.

#### Huomautus:

Jos anturimoduuli ostetaan varaosana, sinetti (3) tulee mukana. Anturimoduulin vaihtavan valtuutetun henkilön on otettava sinetti (3) uudelleen käyttöön suorittamansa työn jälkeen.

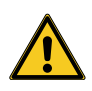

Lämpöenergiamittarin tehdassinettejä (1) ja (2) ei saa muuttaa, vahingoittaa tai poistaa - muussa tapauksessa laitteen takuu ja MID-vaatimustenmukaisuus mitätöityvät.

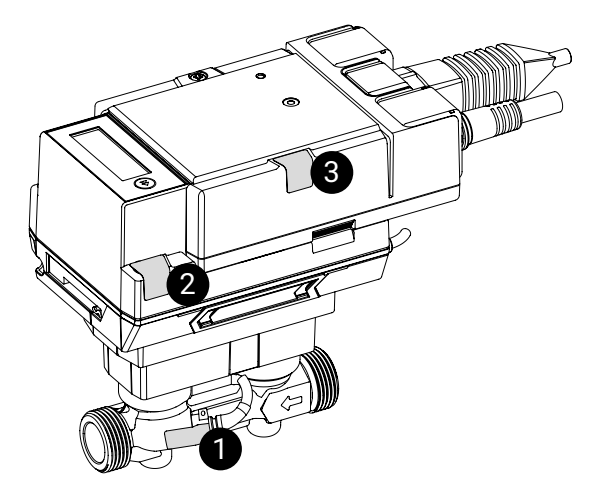

### Järjestelmän sinetöinti

Kun lämpöenergiamittari on asennettu ja otettu käyttöön, valtuutetun henkilön on kiinnitettävä se turvasineteillä (toimitukseen sisältyvät turvatiivisteet -Z), ja tehtaassa kiinnitettyjen sinettien eheys ja koskemattomuus on varmistettava.

#### Turvasinetti 4

Turvasinetti (4) ilmaisee ulkoisen lämpötilan mittauspisteen manipuloinnit (lämpötilan sulkuventtiilin sinetöinti).

#### Turvasinetti 5

Turvasinetti (5) ilmaisee lämpöenergiamittarin mittausosan manipuloinnit (sinetti sulkuventtiilin ja virtausrungon välillä).

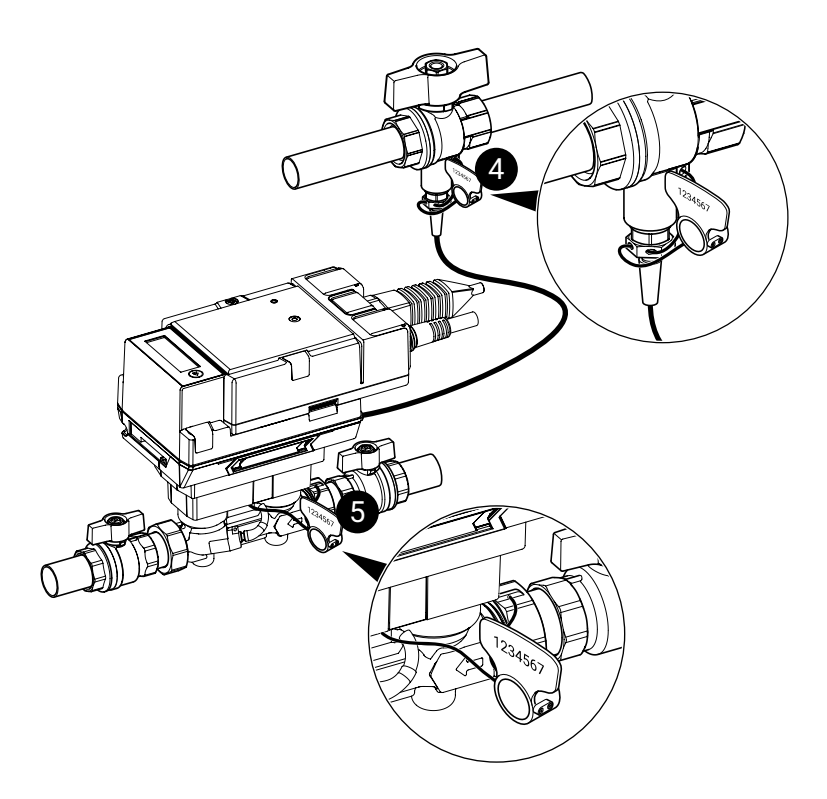

### Turvasinettien oikeaoppinen kiinnitys

#### a) Kierrä sinettijohto kaikkien sille tarkoitettujen aukkojen läpi lämpötilan mittauspisteessä ja turvasinetistä

- b) Käännä turvasinetin kahvaa myötäpäivään, kunnes tiiviste on uponnut pintaan ja kunnolla kiinni
- c) Katkaise sinettijohdot sivuleikkurilla suoraan turvasinetistä

- d) Liikuta turvasinetin kahvaa edestakaisin, kunnes se tippuu
- e) Turvasinetin kahva tippuu, jolloin turvaventtiili on kunnolla kiinni
- f) Heitä turvasinetin kahva pois
- g) Kirjaa turvasineteiden (4) ja (5) yksilöidyt 7-numeroiset numerosarjat ja siirrä ne käyttöönottoraporttiin

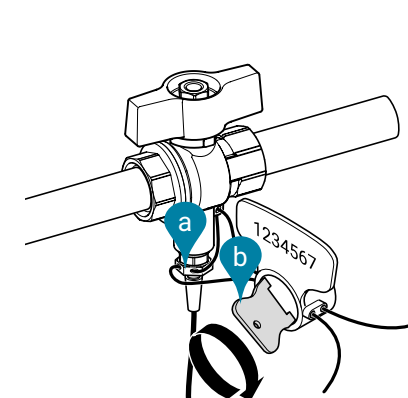

Lämpötilan sulkuventtiilin sinetöinti

Kääntyvä sinetti 4

#### Kääntyvä sinetti 5 Sinetti sulkuventtiilin ja 1

Sinetti sulkuventtiilin ja virtausrungon välissä

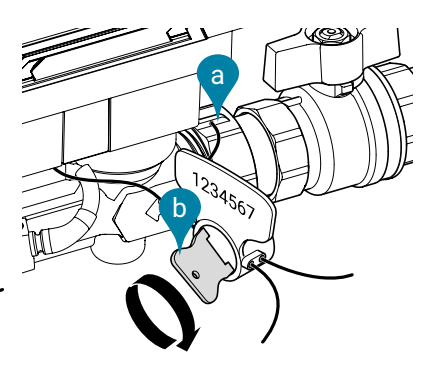

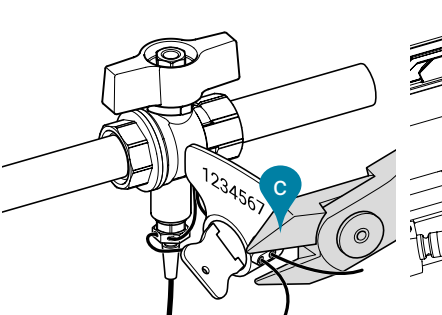

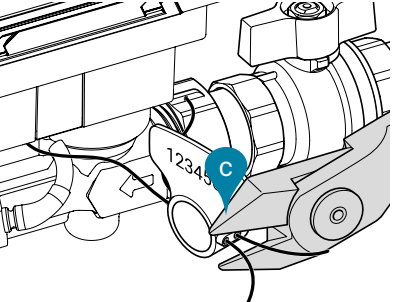

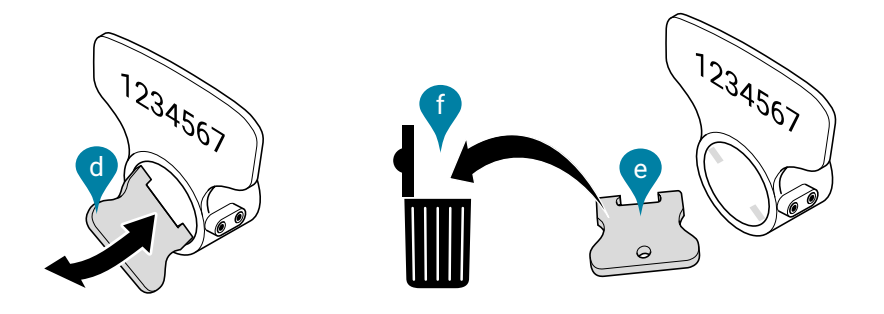

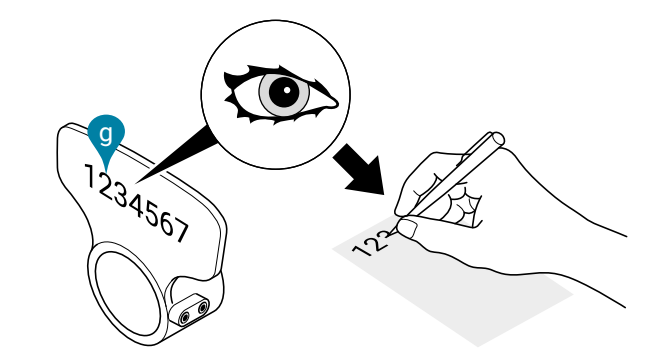

## Anturimoduulin vaihto

#### Lämpöenergiamittarin logiikkamoduuli

Lämpöenergiamittari saa jännitteen logiikkamoduulin kautta. Logiikkamoduulissa on myös väylä- ja NFC-tiedonsiirtoliitäntä. Jos anturimoduuli irrotetaan logiikkamoduulista vaihdon vuoksi, liitäntäkaapelit voidaan pitää kytkettyinä logiikkamoduuliin ja järjestelmään.

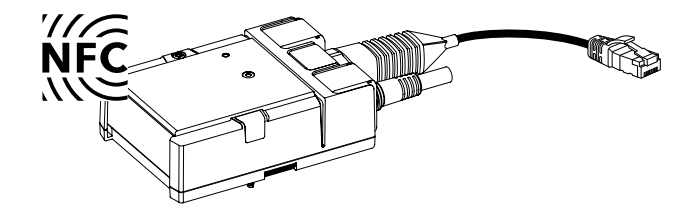

#### Lämpöenergiamittarin anturimoduuli

Anturimoduuli sisältää integroidun lämpötila-anturin T2, ja ulkoinen lämpötilaanturi T1 on liitetty johdolla. Jos anturimoduuli vaihdetaan, molemmat lämpötila-anturit, T1 ja T2, on myös vaihdettava. Anturimoduulissa on myös laskuriyksikkö ja ultraäänivirtausmittausjärjestelmä.

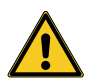

Tietyissä maissa anturimoduuli on vaihdettava määräajoin uudelleenkalibrointia varten, ja siksi se on saatavana varaosana. Asianmukaisia kansallisia määräyksiä on noudatettava. Kansallisen uudelleenkalibrointijakson umpeuduttua lämpöenergiamittarin käyttö ei ole enää lainsäädännön mukaista.

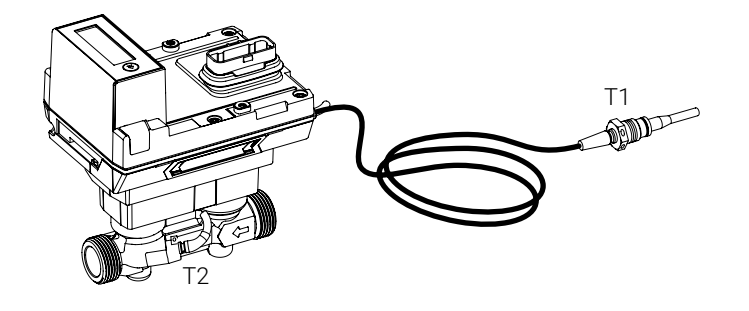

#### Erota logiikkamoduuli anturimoduulista

- a) Irrota turvasinetit ja sulje lämpötila-anturin sulkuventtiili ja sulkuventtiilit
- b) Irrota sinetti (3)
- c) Löysää logiikkamoduulin ruuveja
- d) Erota logiikkamoduuli anturimoduulista
- e) Löysää lämpötila-anturin T1 messinkiruuviliitintä ja vedä anturi pois
- f) Löysää anturimoduulin ruuviliittimiä ja irrota anturimoduuli

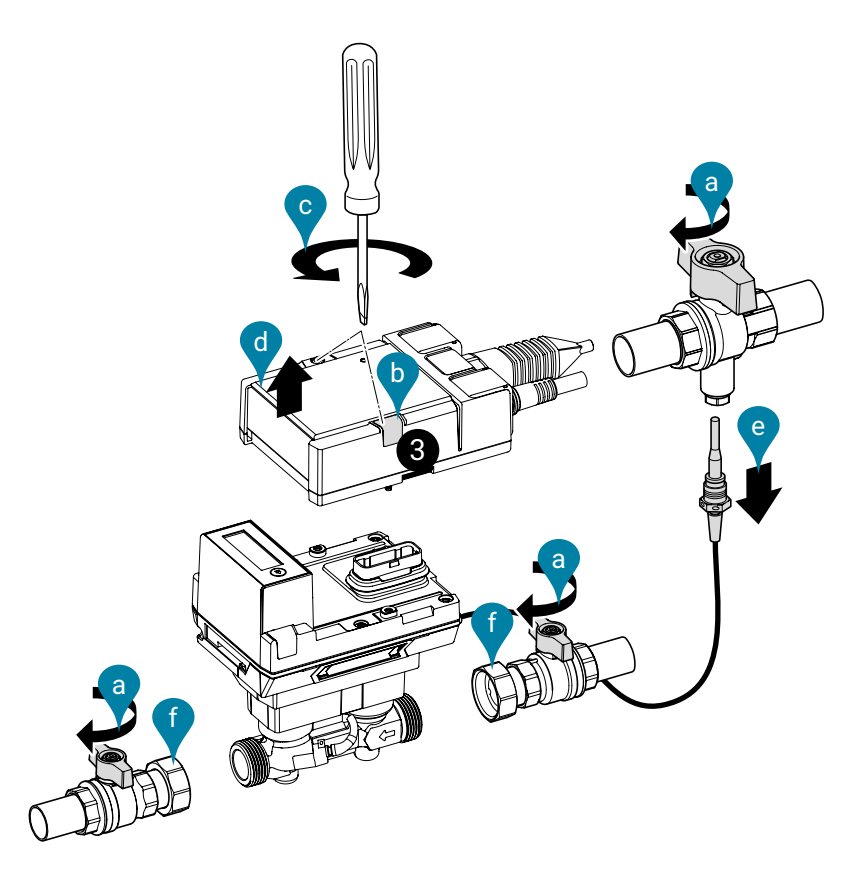

#### Liitä logiikkamoduuli anturimoduuliin

- a) Aseta tiivisteet (a) lämpöenergiamittarin liittimien ja sulkuventtiilien väliin
- b) Kiristä liitosmuttereita (b) vastapäivään samalla, kun pidät ne tiukasti kiintoavaimella, joka on kiinni lämpöenergiamittarin virtausrungossa.
   Huomio! Kun kiristät liitosmuttereita, älä pidä niitä vasten lämpöenergiamittarin muovikoteloa, vaan käytä kiintoavainta käyttämällä metallisen virtausrungon avainkokoa.
- c) Liitä lämpötila-anturi T1 lämpötilan sulkuventtiiliin, tarkista, että litteä tiiviste on oikealla paikalla ja kiristä messinkiruuviliitintä (6...10 Nm)
- d) Liitä logiikkamoduuli anturimoduuliin
- e) Kiristä logiikkamoduulin ruuveja 1.8 Nm:n vääntömomenttiin
- f) Ota sinetti (3) käyttöön
- g) Avaa lämpötilan sulkuventtiili ja sulkuventtiilit
- h) Kiinnitä turvasinetit
- i) Aktivoi lämpöenergiamittari

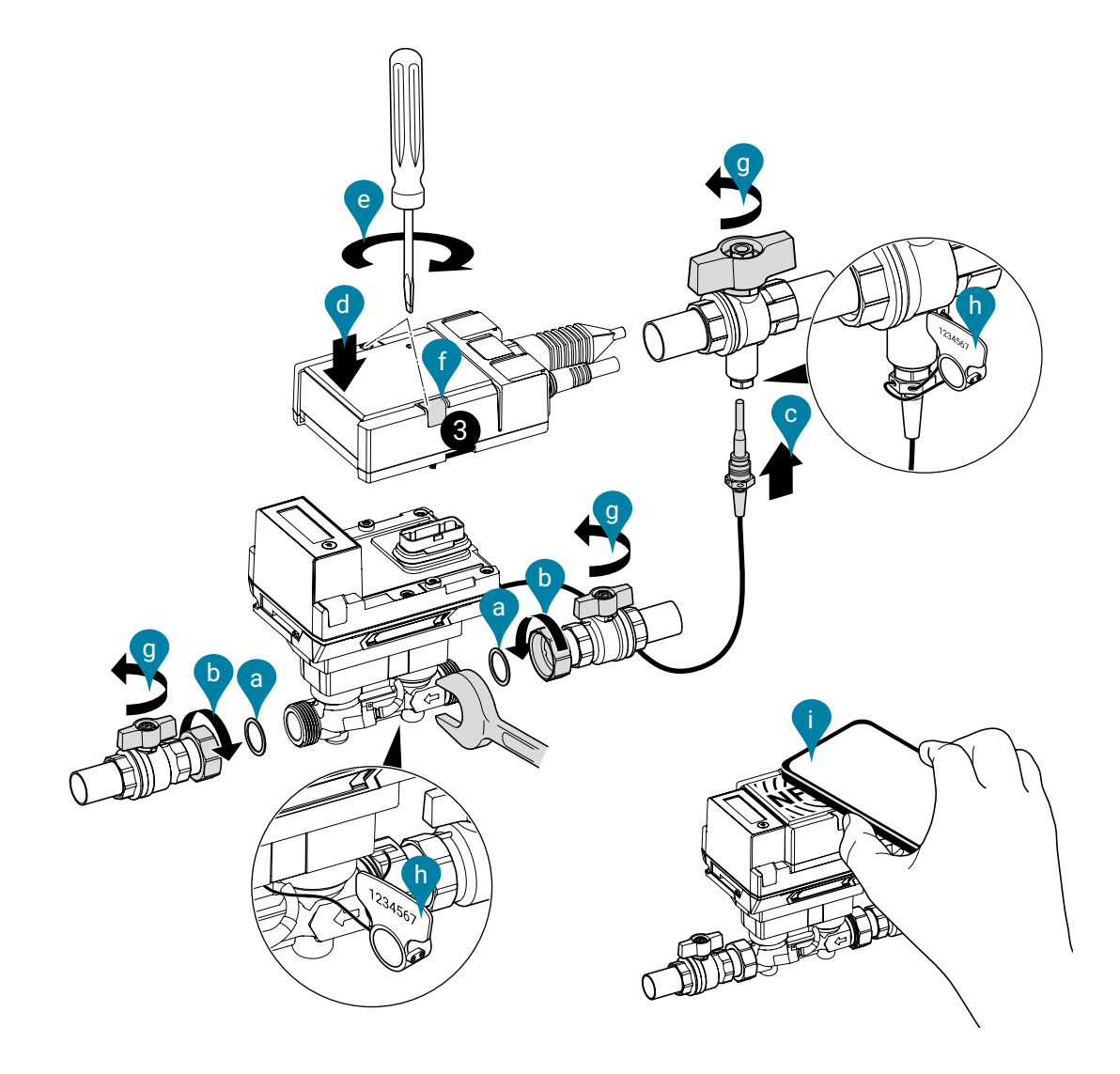

## Anturimoduuli varaosana

| Belimon tuotetyyppi | DN | <b>DN</b><br>(") | G<br>(") |
|---------------------|----|------------------|----------|
| R-22PEM-0UC         | 15 | 1/2              | 3/4      |
| R-22PEM-0UD         | 20 | 3/4              | 1        |
| R-22PEM-0UE         | 25 | 1                | 1 1/4    |
| R-22PEM-0UF         | 32 | 1 1/4            | 1 1/2    |
| R-22PEM-0UG         | 40 | 1 1/2            | 2        |
| R-22PEM-0UH         | 50 | 2                | 2 1/2    |

#### Sisältö:

 Anturimoduuli, joka sisältää kiinteän lämpötila-anturin T2 ja ulkoisen lämpötila-anturin T1

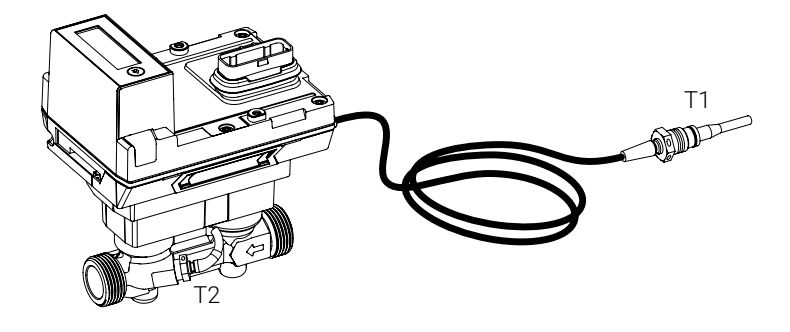

 2 turvasinettiä peräkkäisillä numeroilla (kerran) ja kiinnitetty noin 40 cm:n johdolla

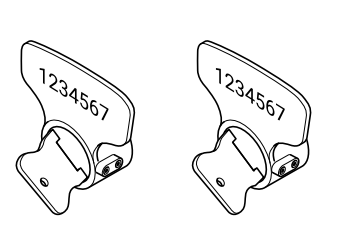

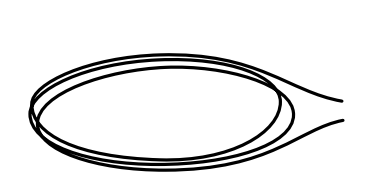

– 1 sinetti (sinetti 3)

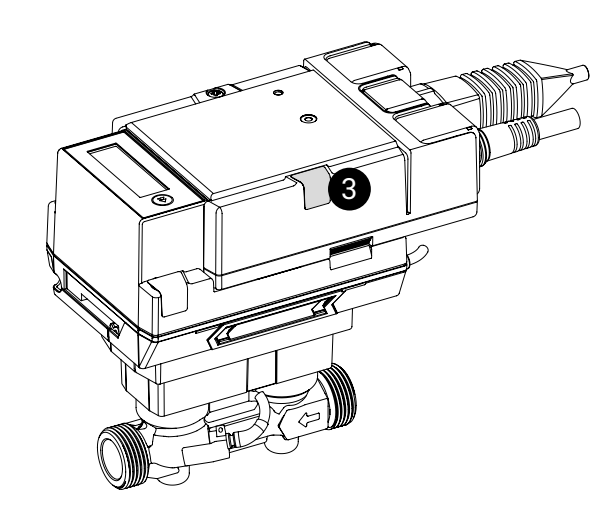

## Lisävarusteet

### Vaihtoehtoiset lisävarusteet

- MID-lisätarviksarjat valinnaisella sovittimella tai ilman sovitinta. Sarjaan kuuluu:
- 2 sulkuventtiiliä sisäkierteellä ja liitosmutterilla (lämpöenergiamittareiden asennus)
- 1 lämpötilan sulkuventtiili, voidaan tiivistää anturin liitinosan kanssa (anturin asennus upotettu suoraan)

#### MID-lisävarustesarja ilman sovitinta

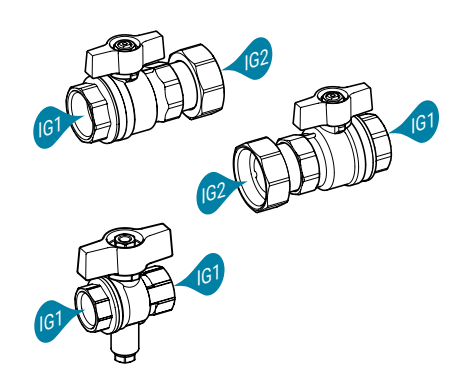

## MID-lisävarustesarja sovittimella

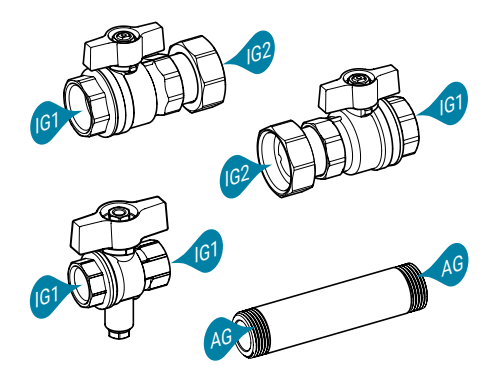

| Sisäkierre 1<br>(IG1)    | Sisäkierre 2<br>(IG2)                                                                             |                                                                                                    |
|--------------------------|---------------------------------------------------------------------------------------------------|----------------------------------------------------------------------------------------------------|
| Eristysventtiili<br>(Rp) | Eristysventtiili<br>(G)                                                                           | Belimon<br>tuotetyyppi                                                                                                    |
| 1/2"                     | 3/4"                                                                                              | EXT-EF-15A                                                                                                    |
| 3/4"                     | 1"                                                                                                | EXT-EF-20A                                                                                                    |
| 1"                       | 1 1/4"                                                                                            | EXT-EF-25A                                                                                                    |
| 1 1/4"                   | 1 1/2"                                                                                            | EXT-EF-32A                                                                                                    |
| 1 1/2"                   | 2"                                                                                                | EXT-EF-40A                                                                                                    |
| 2"                       | 2 <sup>1</sup> /2"                                                                                | EXT-EF-50A                                                                                                    |
|                          | Sisäkierre 1<br>(IG1)<br>Eristysventtiili<br>(Rp)<br>1/2"<br>3/4"<br>1"<br>1 1/4"<br>1 1/2"<br>2" | $\begin{array}{c c} Sisäkierre 1 \\ (IG1) \\ \hline \\ \hline \\ \hline \\ \hline \\ \hline \\ \hline \\ \hline \\ \hline \\ \hline \\ $ |

| Energialaskin<br>(DN) | Sisäkierre<br>1<br>(IG1)<br>Eristysvent-<br>tiili<br>(Rp) | Sisäkierre<br>2<br>(IG2)<br>Eristysvent-<br>tiili<br>(G) | Sovitin<br>(AG)<br>Ulkokierre<br>(G) | Sovittimen<br>pituus<br>(mm) | Belimon tuotety-<br>yppi |
|-----------------------|-----------------------------------------------------------|----------------------------------------------------------|--------------------------------------|------------------------------|--------------------------|
| 15                    | 1/2"                                                      | 3/4"                                                     | 3/4"                                 | 110                          | EXT-EF-15B               |
| 20                    | 3/4"                                                      | 1"                                                       | 1"                                   | 130                          | EXT-EF-20B               |
| 25                    | 1"                                                        | 1 <sup>1</sup> /4"                                       | 1 <sup>1</sup> /4"                   | 135                          | EXT-EF-25B               |
| 32                    | 1 <sup>1</sup> /4"                                        | 1 1/2"                                                   | 1 <sup>1</sup> / <sub>2</sub> "      | 140                          | EXT-EF-32B               |
| 40                    | 1 1/2"                                                    | 2"                                                       | 2"                                   | 145                          | EXT-EF-40B               |
| 50                    | 2"                                                        | 2 1/2"                                                   | 2 1/2"                               | 145                          | EXT-EF-50B               |

|                                                                     | Belimon tuotetyyppi | DN:lle     |
|---------------------------------------------------------------------|---------------------|------------|
| Eristyskuori                                                        |                     |            |
|                                                                     | A-22PEM-A01         | 15, 20, 25 |
| Lämpöenergiamittarin lämpöeristykseen                               | A-22PEM-A02         | 32, 40, 50 |
| Kääntyvät sinetit                                                   |                     |            |
| 2 osaa peräkkäisillä numeroilla (kerran) ja<br>kiinnitetty johdolla | A-22PEM-A03         |            |
| Silikonitiiviste kiinnikkeellä                                      | A-22PEM-A04         |            |
| Muuntaja M-Busille                                                  | G-22PEM-A01         |            |
| Bluetooth-NFC -muunnin                                              | ZIP-BT-NFC          |            |

# All-inclusive.

Maailmanlaajuisena markkinajohtajana Belimo kehittää innovatiivisia ratkaisuja lämmitys-, ilmanvaihto- ja ilmastointijärjestelmiin. Ydinliiketoimintaamme ovat toimilaitteet, venttiilit ja anturit.

Keskittymällä aina asiakkaan kokemaan lisäarvoon toimitamme enemmän, kuin pelkkiä tuotteita. Tarjoamme yhdestä paikasta täydellisen tuotevalikoiman LVI-järjestelmien säätöön ja ohjaukseen. Samaan aikaan tukenamme on testattu sveitsiläinen laatu, jolla on viiden vuoden takuu. Edustajamme yli 80 maassa takaavat lyhyet toimitusajat ja kattavan tuen tuotteen koko elinkaaren ajan. Belimo sisältää todellakin kaiken.

«Pienillä» Belimo-laitteilla on suuri vaikutus mukavuuteen, energiatehokkuuteen, turvallisuuteen, asennukseen ja huoltoon. Tiivistetysti: pienet laitteet, suuri vaikutus.

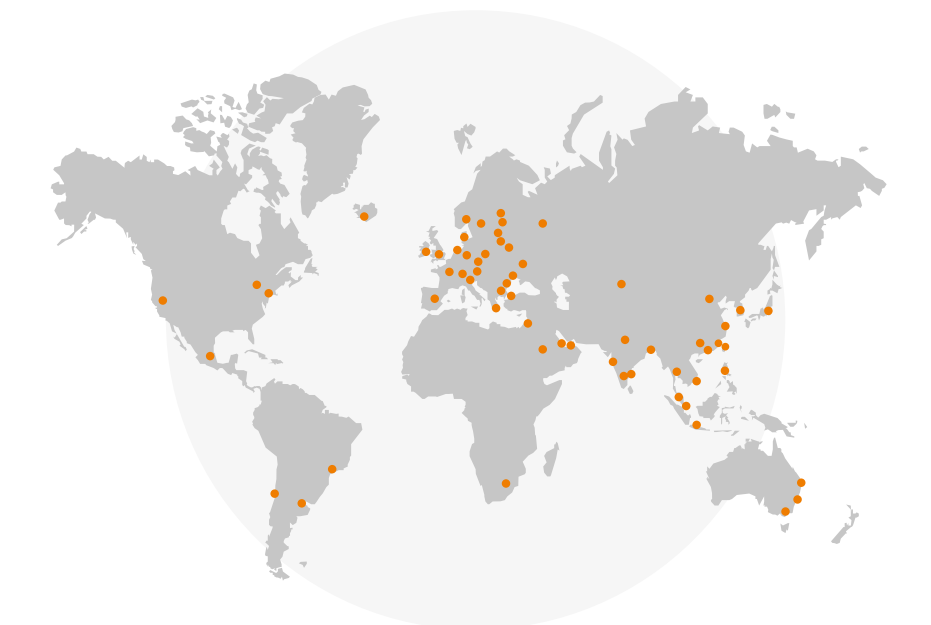

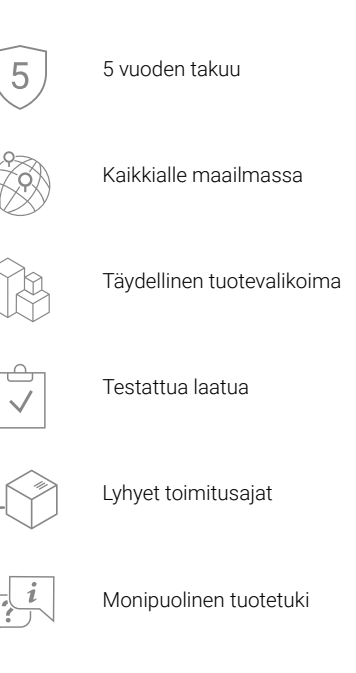

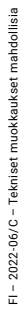

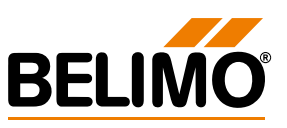